# **GARMIN**<sub>®</sub>

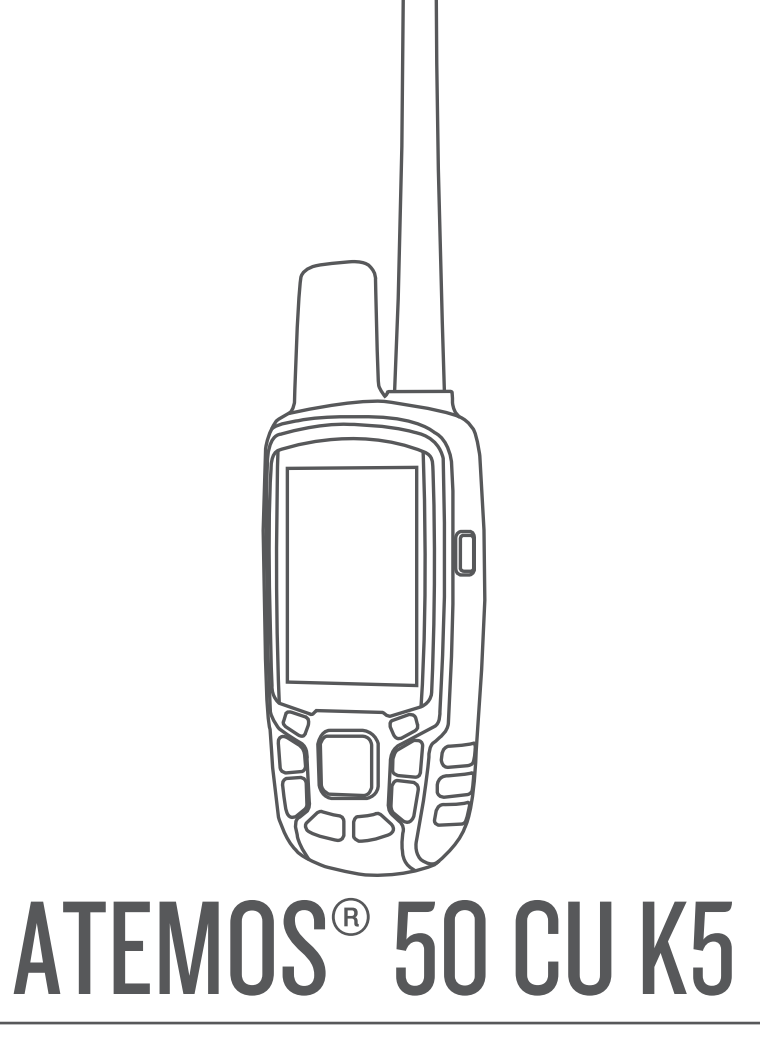

# Manual de utilizare

#### © 2017 Garmin Ltd. sau filialele sale

Toate drepturile rezervate. Conform legilor privind drepturile de autor, acest manual nu poate fi copiat, în întregime sau parţial, fără acordul scris al Garmin. Garmin îşi rezervă dreptul de a-şi modifica sau îmbunătăți produsele şi de aduce schimbări conţinutului acestui manual fără obligația de a înştiința vreo persoană sau organizație cu privire la asemenea modificări sau îmbunătățiri. Vizitați www.garmin.com pentru actualizări curente şi informații suplimentare cu privire la utilizarea produsului.

Garmin<sup>®</sup>, sigla Garmin, ANT+<sup>®</sup>, Atemos<sup>®</sup>, BlueChart<sup>®</sup>, City Navigator<sup>®</sup> şi TracBack<sup>®</sup> sunt mărci comerciale ale Garmin Ltd. sau ale filialelor sale, înregistrate în S.U.A. şi în alte țări. BaseCamp<sup>™</sup> şi chirp<sup>™</sup> sunt mărci comerciale ale Garmin Ltd. sau ale filialelor sale. Aceste mărci comerciale nu pot fi utilizate fără permisiunea explicită a companiei Garmin.

Windows<sup>®</sup> este marcă comercială înregistrată a Microsoft Corporation în Statele Unite şi/sau în alte țări. Mac<sup>®</sup> este marcă comercială a Apple Inc, înregistrată în SUA și în alte țări. microSD<sup>™</sup> și logo-ul microSD sunt mărci comerciale ale SD-3C, LLC.

Alte mărci și nume comerciale aparțin proprietarilor respectivi.

# Cuprins

|                                                                                                    | 1                                                             |
|----------------------------------------------------------------------------------------------------|---------------------------------------------------------------|
| Configurarea sistemului                                                                                                    | 1                                                             |
| Prezentari generale ale dispozitivelor                                                                                                    | .1                                                            |
| Dispozitiv de mana Alemos 50<br>Tastatură                                                                                                    | 1                                                             |
| Dispozitiv pentru zgardă                                                                                                    | 1                                                             |
| Instalarea bateriilor                                                                                                    | 1                                                             |
| Încărcarea dispozitivului pentru zgardă                                                                                                    | 1                                                             |
| Pornirea dispozitivelor                                                                                                    | 2                                                             |
| Oprirea dispozitivelor                                                                                                    | 2                                                             |
| Obținerea semnalelor de la sateliți                                                                                                    | 2                                                             |
| Echiparea câipelui cu zgarda                                                                                                    | 2                                                             |
| Utilizarea tastaturii de pe ecran                                                                                                    | 2                                                             |
| Monitorizaroa câinilor                                                                                                    | 2                                                             |
| Monitorizarea câinelui dvs. pe hartă                                                                                                    | 2                                                             |
| Navigarea către câinele dvs.                                                                                                    | 3                                                             |
| Pictograme cu starea câinilor                                                                                                    | .3                                                            |
| Alerte locație                                                                                                    | 3                                                             |
| Setarea unei alerte privitoare la perimetru                                                                                                    | 3                                                             |
| Setarea unei alerte privind Raza de acțiune                                                                                                    | 3                                                             |
| Editarea alertelor privind locațiile                                                                                                    | 3                                                             |
| Informațiile despre calle                                                                                                    | .ა<br>ვ                                                       |
| Resetarea statisticilor si trascului unui câine                                                                                                    | 3                                                             |
| Schimbarea lungimii traseului câinelui                                                                                                    | .3                                                            |
| Schimbarea numelui unui câine                                                                                                    | .3                                                            |
| Schimbarea culorii traseului câinelui                                                                                                    | .3                                                            |
| Schimbarea tipului câinelui                                                                                                    | 3                                                             |
| Configurarea alertelor pentru câine                                                                                                    | 4                                                             |
| Ştergerea unul caine                                                                                                    | 4                                                             |
| Apopioroa upui diapozitiv poptru zgordă la Atomoa diapozitivul                                                                                                    |                                                               |
| Asocierea unui dispozitiv pentru zgardă la Atemos dispozitivul de mână                                                                                                    | 4                                                             |
| Asocierea unui dispozitiv pentru zgardă la Atemos dispozitivul<br>de mână<br>Adăugarea unui câine utilizând codurile de monitorizare și d                                                                                                    | 4<br>e                                                        |
| Asocierea unui dispozitiv pentru zgardă la Atemos dispozitivul<br>de mână<br>Adăugarea unui câine utilizând codurile de monitorizare și d<br>control<br>Alocarea manuală a unui număr de identificare pentru<br>câino                                                                                                    | 4<br>e<br>4                                                   |
| Asocierea unui dispozitiv pentru zgardă la Atemos dispozitivul<br>de mână<br>Adăugarea unui câine utilizând codurile de monitorizare și d<br>control<br>Alocarea manuală a unui număr de identificare pentru<br>câine<br>Modificarea ratei de actualizare                                                                                                    | 4<br>e<br>4<br>4                                              |
| Asocierea unui dispozitiv pentru zgardă la Atemos dispozitivul<br>de mână<br>Adăugarea unui câine utilizând codurile de monitorizare și d<br>control<br>Alocarea manuală a unui număr de identificare pentru<br>câine<br>Modificarea ratei de actualizare<br>Comunicarea cu zgarda                                                                                                    | 4<br>e<br>4<br>4<br>4                                         |
| Asocierea unui dispozitiv pentru zgardă la Atemos dispozitivul<br>de mână<br>Adăugarea unui câine utilizând codurile de monitorizare şi d<br>control<br>Alocarea manuală a unui număr de identificare pentru<br>câine<br>Modificarea ratei de actualizare<br>Comunicarea cu zgarda<br>Monitorizarea cu stația de bază BaseCamp™                                                                                                    | 4<br>4<br>4<br>4<br>4<br>5                                    |
| Asocierea unui dispozitiv pentru zgardă la Atemos dispozitivul<br>de mână<br>Adăugarea unui câine utilizând codurile de monitorizare și d<br>control<br>Alocarea manuală a unui număr de identificare pentru<br>câine<br>Modificarea ratei de actualizare<br>Comunicarea cu zgarda<br>Monitorizarea cu stația de bază BaseCamp™<br><b>Monitorizarea contactelor</b>                                                                                                    | .4<br>e<br>4<br>4<br>4<br>5<br>5                              |
| Asocierea unui dispozitiv pentru zgardă la Atemos dispozitivul<br>de mână<br>Adăugarea unui câine utilizând codurile de monitorizare și d<br>control<br>Alocarea manuală a unui număr de identificare pentru<br>câine<br>Modificarea ratei de actualizare<br>Comunicarea cu zgarda<br>Monitorizarea cu stația de bază BaseCamp™<br><b>Monitorizarea contactelor</b><br>Adăugarea unui contact prin MURS/VHF.                                                                                                    | .4<br>e<br>4<br>4<br>4<br>5<br>5<br>5                         |
| Asocierea unui dispozitiv pentru zgardă la Atemos dispozitivul<br>de mână<br>Adăugarea unui câine utilizând codurile de monitorizare și d<br>control<br>Alocarea manuală a unui număr de identificare pentru<br>câine<br>Modificarea ratei de actualizare<br>Comunicarea cu zgarda<br>Monitorizarea cu stația de bază BaseCamp™<br><b>Monitorizarea contactelor</b><br>Adăugarea unui contact prin MURS/VHF<br>Adăugarea unui contact utilizând codul ID al contactului                                                                                                    | 4 e 4 4 4 5 <b>5</b> 5 5                                      |
| Asocierea unui dispozitiv pentru zgardă la Atemos dispozitivul<br>de mână<br>Adăugarea unui câine utilizând codurile de monitorizare și d<br>control<br>Alocarea manuală a unui număr de identificare pentru<br>câine<br>Modificarea ratei de actualizare<br>Comunicarea cu zgarda<br>Monitorizarea cu stația de bază BaseCamp™<br><b>Monitorizarea contactelor</b><br>Adăugarea unui contact prin MURS/VHF<br>Adăugarea unui contact utilizând codul ID al contactului<br>Monitorizarea unui contact                                                                                                    | 4 e 4 4 4 5 <b>5</b> 5 5 5 5                                  |
| Asocierea unui dispozitiv pentru zgardă la Atemos dispozitivul<br>de mână<br>Adăugarea unui câine utilizând codurile de monitorizare și d<br>control<br>Alocarea manuală a unui număr de identificare pentru<br>câine<br>Modificarea ratei de actualizare<br>Comunicarea cu zgarda<br>Monitorizarea cu stația de bază BaseCamp™<br><b>Monitorizarea contactelor</b><br>Adăugarea unui contact prin MURS/VHF<br>Adăugarea unui contact utilizând codul ID al contactului<br>Monitorizarea codului ID al unui contact                                                                                                    | 4 e 4 4 4 5 <b>5</b> 5 5 5 5 5                                |
| Asocierea unui dispozitiv pentru zgardă la Atemos dispozitivul<br>de mână<br>Adăugarea unui câine utilizând codurile de monitorizare și d<br>control<br>Alocarea manuală a unui număr de identificare pentru<br>câine<br>Modificarea ratei de actualizare<br>Comunicarea cu zgarda<br>Monitorizarea cu stația de bază BaseCamp™<br><b>Monitorizarea contactelor</b><br>Adăugarea unui contact prin MURS/VHF<br>Adăugarea unui contact utilizând codul ID al contactului<br>Monitorizarea codului ID al unui contact<br>Actualizarea codului ID al unui contact<br><b>Puncte de trecere, rute și trasee</b>                                                                                                    | 4 e 4 4 4 5 <b>5</b> 5 5 5 5 <b>5</b>                         |
| Asocierea unui dispozitiv pentru zgardă la Atemos dispozitivul<br>de mână<br>Adăugarea unui câine utilizând codurile de monitorizare și d<br>control<br>Alocarea manuală a unui număr de identificare pentru<br>câine<br>Modificarea ratei de actualizare<br>Comunicarea cu zgarda<br>Monitorizarea cu stația de bază BaseCamp™<br><b>Monitorizarea contactelor</b><br>Adăugarea unui contact prin MURS/VHF<br>Adăugarea unui contact prin MURS/VHF<br>Adăugarea unui contact utilizând codul ID al contactului<br>Monitorizarea codului ID al unui contact<br><b>Puncte de trecere, rute și trasee</b><br>Punctele de trecere                                                                                                    | 4 e 4 4 4 5 5 5 5 5 5 5 5 5 5 5 5 5 5 5                       |
| Asocierea unui dispozitiv pentru zgardă la Atemos dispozitivul<br>de mână<br>Adăugarea unui câine utilizând codurile de monitorizare și d<br>control<br>Alocarea manuală a unui număr de identificare pentru<br>câine<br>Modificarea ratei de actualizare<br>Comunicarea cu zgarda<br>Monitorizarea cu stația de bază BaseCamp™<br><b>Monitorizarea contactelor</b><br>Adăugarea unui contact prin MURS/VHF<br>Adăugarea unui contact utilizând codul ID al contactului<br>Monitorizarea codului ID al unui contact<br>Actualizarea codului ID al unui contact<br>Puncte de trecere, rute și trasee<br>Punctele de trecere<br>Marcarea locației vehiculului dvs                                                                                                    | 4 e 4 4 4 5 5 5 5 5 5 5 5 5 5 5 5 5 5 5                       |
| Asocierea unui dispozitiv pentru zgardă la Atemos dispozitivul<br>de mână<br>Adăugarea unui câine utilizând codurile de monitorizare și d<br>control<br>Alocarea manuală a unui număr de identificare pentru<br>câine<br>Modificarea ratei de actualizare<br>Comunicarea cu zgarda<br>Monitorizarea cu stația de bază BaseCamp™<br><b>Monitorizarea contactelor</b><br>Adăugarea unui contact prin MURS/VHF<br>Adăugarea unui contact prin MURS/VHF<br>Adăugarea unui contact utilizând codul ID al contactului<br>Monitorizarea codului ID al unui contact<br>Actualizarea codului ID al unui contact<br>Puncte de trecere, rute și trasee<br>Punctele de trecere<br>Marcarea locației vehiculului dvs<br>Marcarea locației curente                                                                                                    | 4 e 4 4 4 5 5 5 5 5 5 5 5 5 5 5 5 5 5 5                       |
| Asocierea unui dispozitiv pentru zgardă la Atemos dispozitivul<br>de mână<br>Adăugarea unui câine utilizând codurile de monitorizare și d<br>control<br>Alocarea manuală a unui număr de identificare pentru<br>câine<br>Modificarea ratei de actualizare<br>Comunicarea cu zgarda<br>Monitorizarea cu stația de bază BaseCamp™<br><b>Monitorizarea contactelor</b><br>Adăugarea unui contact prin MURS/VHF<br>Adăugarea unui contact utilizând codul ID al contactului<br>Monitorizarea codului ID al unui contact<br>Actualizarea codului ID al unui contact<br><b>Puncte de trecere, rute și trasee</b><br>Punctele de trecere<br>Marcarea locației vehiculului dvs<br>Marcarea unui stol                                                                                                    | 4 e 4 4 4 5 5 5 5 5 5 5 5 5 5 5 5 5 5 5                       |
| Asocierea unui dispozitiv pentru zgardă la Atemos dispozitivul<br>de mână<br>Adăugarea unui câine utilizând codurile de monitorizare și d<br>control<br>Alocarea manuală a unui număr de identificare pentru<br>câine<br>Modificarea ratei de actualizare<br>Comunicarea cu zgarda<br>Monitorizarea cu stația de bază BaseCamp™<br><b>Monitorizarea contactelor</b><br>Adăugarea unui contact prin MURS/VHF<br>Adăugarea unui contact utilizând codul ID al contactului<br>Monitorizarea codului ID al unui contact<br>Actualizarea codului ID al unui contact<br><b>Puncte de trecere, rute și trasee</b><br>Punctele de trecere<br>Marcarea locației vehiculului dvs<br>Marcarea unui stol<br>Marcarea unui punct de trecere folosind harta<br>Navigarea către un punct de trecere                                                                                                    | 4 e 4 4 4 4 5 <b>5</b> 5 5 5 5 <b>5</b> 5 5 5 5 5 5 5 5 5 5 5 |
| Asocierea unui dispozitiv pentru zgardă la Atemos dispozitivul<br>de mână<br>Adăugarea unui câine utilizând codurile de monitorizare și d<br>control<br>Alocarea manuală a unui număr de identificare pentru<br>câine<br>Modificarea ratei de actualizare<br>Comunicarea cu zgarda<br>Monitorizarea cu stația de bază BaseCamp™<br><b>Monitorizarea contactelor</b><br>Adăugarea unui contact prin MURS/VHF<br>Adăugarea unui contact prin MURS/VHF<br>Adăugarea unui contact utilizând codul ID al contactului<br>Monitorizarea codului ID al unui contact<br><b>Puncte de trecere, rute și trasee</b><br>Punctele de trecere<br>Marcarea locației curente<br>Marcarea unui stol<br>Marcarea unui stol<br>Marcarea unui punct de trecere<br>Editarea unui punct de trecere                                                                                                    | 4 e 4 4 4 4 5 5 5 5 5 5 5 5 5 5 5 5 5 5                       |
| Asocierea unui dispozitiv pentru zgardă la Atemos dispozitivul<br>de mână                                                                                                    | 4 e 4 4 4 4 5 <b>5</b> 5 5 5 5 <b>5</b> 5 5 5 5 5 5 5 5 5 5 5 |
| Asocierea unui dispozitiv pentru zgardă la Atemos dispozitivul<br>de mână<br>Adăugarea unui câine utilizând codurile de monitorizare și d<br>control<br>Alocarea manuală a unui număr de identificare pentru<br>câine<br>Modificarea ratei de actualizare<br>Comunicarea cu zgarda<br>Monitorizarea cu stația de bază BaseCamp™<br><b>Monitorizarea contactelor</b><br>Adăugarea unui contact prin MURS/VHF<br>Adăugarea unui contact prin MURS/VHF<br>Adăugarea unui contact utilizând codul ID al contactului<br>Monitorizarea codului ID al unui contact<br>Actualizarea codului ID al unui contact<br>Puncte de trecere, rute și trasee<br>Punctele de trecere<br>Marcarea locației vehiculului dvs<br>Marcarea unui stol<br>Marcarea unui punct de trecere folosind harta<br>Navigarea către un punct de trecere<br>Mutarea unui punct de trecere<br>Mutarea unui punct de trecere la locația dvs.                                                                                                    | 4 e 4 4 4 4 5 <b>5</b> 5 5 5 5 <b>5</b> 5 5 5 5 5 5 5 5 5 5 5 |
| Asocierea unui dispozitiv pentru zgardă la Atemos dispozitivul<br>de mână                                                                                                    | 4 e 4 4 4 4 5 <b>5</b> 5 5 5 5 5 5 5 5 5 5 5 5 5 5 5 5 5      |
| Asocierea unui dispozitiv pentru zgardă la Atemos dispozitivul<br>de mână<br>Adăugarea unui câine utilizând codurile de monitorizare și d<br>control<br>Alocarea manuală a unui număr de identificare pentru<br>câine<br>Modificarea ratei de actualizare<br>Comunicarea cu zgarda<br>Monitorizarea cu stația de bază BaseCamp™<br><b>Monitorizarea contactelor</b><br>Adăugarea unui contact prin MURS/VHF<br>Adăugarea unui contact utilizând codul ID al contactului<br>Monitorizarea unui contact<br>Actualizarea codului ID al unui contact<br>Puncte de trecere, rute și trasee<br>Punctele de trecere<br>Marcarea locației vehiculului dvs<br>Marcarea locației curente<br>Marcarea unui stol<br>Marcarea unui stol<br>Marcarea unui punct de trecere folosind harta<br>Navigarea către un punct de trecere la locația dvs.<br>curentă<br>Îmbunătățirea preciziei locației unui punct de trecere<br>Îmbunătățirea preciziei locației unui punct de trecere                                                                                                    | 4 e 4 4 4 4 5 <b>5</b> 5 5 5 5 <b>5</b> 5 5 5 5 5 5 5 5 5 5 5 |
| Asocierea unui dispozitiv pentru zgardă la Atemos dispozitivul<br>de mână<br>Adăugarea unui câine utilizând codurile de monitorizare și d<br>control<br>Alocarea manuală a unui număr de identificare pentru<br>câine<br>Modificarea ratei de actualizare<br>Comunicarea cu zgarda<br>Monitorizarea cu stația de bază BaseCamp™<br><b>Monitorizarea contactelor</b><br>Adăugarea unui contact prin MURS/VHF.<br>Adăugarea unui contact utilizând codul ID al contactului<br>Monitorizarea unui contact<br>Actualizarea codului ID al unui contact<br><b>Puncte de trecere, rute și trasee</b><br>Punctele de trecere.<br>Marcarea locației vehiculului dvs<br>Marcarea locației curente<br>Marcarea unui stol<br>Marcarea unui punct de trecere folosind harta<br>Navigarea către un punct de trecere la locația dvs.<br>curentă<br>Îmbunătățirea preciziei locației unui punct de trecere<br>Proiectarea unui punct de trecere la locația dvs.<br>curentă<br>Îmbunătățirea preciziei locației unui punct de trecere<br>Proiectarea unui punct de trecere<br>Proiectarea unui punct                                            | 4 e 4 4 4 4 5 <b>5</b> 5 5 5 5 <b>5</b> 5 5 5 5 5 5 5 5 5 5 5 |
| Asocierea unui dispozitiv pentru zgardă la Atemos dispozitivul<br>de mână<br>Adăugarea unui câine utilizând codurile de monitorizare şi d<br>control<br>Alocarea manuală a unui număr de identificare pentru<br>câine<br>Modificarea ratei de actualizare<br>Comunicarea cu zgarda<br>Monitorizarea cu stația de bază BaseCamp™<br><b>Monitorizarea contactelor</b><br>Adăugarea unui contact prin MURS/VHF.<br>Adăugarea unui contact prin MURS/VHF.<br>Adăugarea unui contact utilizând codul ID al contactului<br>Monitorizarea codului ID al unui contact<br><b>Puncte de trecere, rute şi trasee</b><br>Punctele de trecere, rute şi trasee<br>Punctele de trecere<br>Marcarea locației vehiculului dvs.<br>Marcarea unui stol.<br>Marcarea unui stol.<br>Marcarea unui punct de trecere folosind harta<br>Navigarea către un punct de trecere<br>Editarea unui punct de trecere la locația dvs.<br>curentă<br>Îmbunătățirea preciziei locației unui punct de trecere<br>Proiectarea unui punct de trecere<br>Proiectarea unui punct de trecere                                                                                                    | 4 e 4 4 4 4 5 <b>5</b> 5 5 5 5 <b>5</b> 5 5 5 5 5 5 5 5 5 5 5 |
| Asocierea unui dispozitiv pentru zgardă la Atemos dispozitivul<br>de mână<br>Adăugarea unui câine utilizând codurile de monitorizare și d<br>control<br>Alocarea manuală a unui număr de identificare pentru<br>câine<br>Modificarea ratei de actualizare<br>Comunicarea cu zgarda<br>Monitorizarea cu stația de bază BaseCamp™<br><b>Monitorizarea contactelor</b><br>Adăugarea unui contact prin MURS/VHF.<br>Adăugarea unui contact prin MURS/VHF.<br>Adăugarea unui contact utilizând codul ID al contactului<br>Monitorizarea codului ID al unui contact<br><b>Puncte de trecere, rute și trasee</b><br>Punctel de trecere<br>Marcarea locației vehiculului dvs.<br>Marcarea locației curente<br>Marcarea unui stol<br>Marcarea unui punct de trecere folosind harta<br>Navigarea către un punct de trecere<br>Mutarea unui punct de trecere la locația dvs.<br>curentă<br>Îmbunătățirea preciziei locației unui punct de trecere<br>Proiectarea unui punct de trecere<br>Proiectarea unui punct de trecer | 4 e 4 4 4 4 5 <b>5</b> 5 5 5 5 5 5 5 5 5 5 5 5 5 5 5 5 5      |
| Asocierea unui dispozitiv pentru zgardă la Atemos dispozitivul<br>de mână<br>Adăugarea unui câine utilizând codurile de monitorizare și d<br>control<br>Alocarea manuală a unui număr de identificare pentru<br>câine<br>Modificarea ratei de actualizare<br>Comunicarea cu zgarda.<br>Monitorizarea cu stația de bază BaseCamp™<br><b>Monitorizarea contactelor</b><br>Adăugarea unui contact prin MURS/VHF.<br>Adăugarea unui contact prin MURS/VHF.<br>Adăugarea unui contact utilizând codul ID al contactului<br>Monitorizarea codului ID al unui contact.<br><b>Puncte de trecere, rute și trasee</b><br>Punctele de trecere.<br>Marcarea locației vehiculului dvs.<br>Marcarea locației curente<br>Marcarea unui stol<br>Marcarea unui stol<br>Marcarea unui punct de trecere folosind harta<br>Navigarea către un punct de trecere.<br>Editarea unui punct de trecere la locația dvs.<br>curentă<br>Îmbunătățirea preciziei locației unui punct de trecere<br>Proiectarea unui punct de trecere stergerea unui punct de trecere.<br>Rute.<br>Crearea unui punct de trecere<br>Rute<br>Navigarea pe o rută salvată                                                                                                    | 4 e 4 4 4 4 5 <b>5</b> 5 5 5 5 5 5 5 5 5 5 5 5 5 5 5 5 5      |

| vizualizarea rutei active                                                                                                    | . 6                                                                                                    |
|----------------------------------------------------------------------------------------------------|----------------------------------------------------------------------------------------------------|
| Inversarea unei rute                                                                                                    | . 6                                                                                                    |
| Ştergerea unei rute                                                                                                    | . 6                                                                                                    |
|                                                                                                    | . 6                                                                                                    |
| Încegiatrorea iurgeleler de traceu                                                                                                    | .0                                                                                                    |
| Vizualizarea diagramei altitudinilor pentru un traseu                                                                                                    | .0                                                                                                    |
| Vizualizarea detaliilor despre traseu                                                                                                    | . /                                                                                                    |
| Salvarea traseului curent                                                                                                    | 7                                                                                                    |
| Marcarea unei locatii dintr-un traseu salvat                                                                                                    | . 7                                                                                                    |
| Navigarea la punctul de start al traseului                                                                                                    | .7                                                                                                    |
| Arhivarea manuală a unui traseu                                                                                                    | . 7                                                                                                    |
| Navigare                                                                                                    | 7                                                                                                    |
| Hartă                                                                                                    | 7                                                                                                    |
| Activarea câmpurilor de date ale hărtii                                                                                                    | .7                                                                                                    |
| Busolă                                                                                                    | .7                                                                                                    |
| Calibrarea busolei                                                                                                    | . 7                                                                                                    |
| Navigarea cu indicatorul de relevment                                                                                                    | 7                                                                                                    |
| Indicator de curs                                                                                                    | . 7                                                                                                    |
| Meniul Găsire                                                                                                    | .8                                                                                                    |
| Găsirea unui punct de trecere după nume                                                                                                    | 8                                                                                                    |
| Navigarea cu Sight 'N Go                                                                                                    | . 8                                                                                                    |
| Vizualizarea diagramei altitudinilor                                                                                                    | . 8                                                                                                    |
| Calibrarea altimetrului barometric                                                                                                    | . 8                                                                                                    |
| Navigarea la un punci de pe diagrama                                                                                                    | . Ö                                                                                                    |
| Computer de călăterie                                                                                                    | . O<br>0                                                                                                    |
| Computer de calatorie                                                                                                    | . O<br>                                                                                                    |
|                                                                                                    | . 0                                                                                                    |
| Aplicaţii                                                                                                    | 8                                                                                                    |
| Setarea unei alarme de proximitate                                                                                                    | . 8                                                                                                    |
| Calcularea unei supratețe                                                                                                    | . Ծ                                                                                                    |
|                                                                                                    | 0                                                                                                    |
| Setarea unei alarme                                                                                                    | <u>Q</u>                                                                                                    |
| Setarea unei alarme                                                                                                    | . 8<br>a                                                                                                    |
| Setarea unei alarme<br>Geocache-uri                                                                                                    | . 8<br>. 9<br>. 9                                                                                                    |
| Setarea unei alarme<br>Geocache-uri<br>Descărcarea geocache-urilor cu ajutorul computerului<br>Găsirea unui geocache                                                                                                    | . 8<br>. 9<br>. 9<br>. 9                                                                                                    |
| Setarea unei alarme<br>Geocache-uri<br>Descărcarea geocache-urilor cu ajutorul computerului<br>Găsirea unui geocache<br>Filtrarea listei de geocache-uri                                                                                                    | . 8<br>. 9<br>. 9<br>. 9<br>. 9                                                                                                    |
| Setarea unei alarme<br>Geocache-uri<br>Descărcarea geocache-urilor cu ajutorul computerului<br>Găsirea unui geocache<br>Filtrarea listei de geocache-uri<br>chirp™                                                                                                    | . 8<br>. 9<br>. 9<br>. 9<br>. 9<br>. 9<br>. 9                                                                                                  |
| Setarea unei alarme<br>Geocache-uri<br>Descărcarea geocache-urilor cu ajutorul computerului<br>Găsirea unui geocache<br>Filtrarea listei de geocache-uri<br>chirp™<br>Deschiderea cronometrului                                                                                                    | . 8<br>. 9<br>. 9<br>. 9<br>. 9<br>. 9<br>. 9<br>. 9                                                                                           |
| Setarea unei alarme<br>Geocache-uri<br>Descărcarea geocache-urilor cu ajutorul computerului<br>Găsirea unui geocache<br>Filtrarea listei de geocache-uri<br>chirp™<br>Deschiderea cronometrului<br>Pagina sateliților                                                                                                    | . 8<br>. 9<br>. 9<br>. 9<br>. 9<br>. 9<br>. 9<br>. 9<br>. 9                                                                                    |
| Setarea unei alarme<br>Geocache-uri<br>Descărcarea geocache-urilor cu ajutorul computerului<br>Găsirea unui geocache<br>Filtrarea listei de geocache-uri<br>chirp™<br>Deschiderea cronometrului<br>Pagina sateliților<br>Modificarea vederii din satelit                                                                                                    | . 8<br>. 9<br>. 9<br>. 9<br>. 9<br>. 9<br>. 9<br>. 9<br>. 9<br>. 9                                                                             |
| Setarea unei alarme<br>Geocache-uri<br>Descărcarea geocache-urilor cu ajutorul computerului<br>Găsirea unui geocache<br>Filtrarea listei de geocache-uri<br>chirp™<br>Deschiderea cronometrului<br>Pagina sateliților<br>Modificarea vederii din satelit.<br>Dezactivarea funcției GPS.                                                                                                    | 8<br>9<br>9<br>9<br>9<br>9<br>9<br>9<br>9<br>9<br>9<br>9<br>9<br>9<br>9<br>9<br>9<br>9                                                         |
| Setarea unei alarme<br>Geocache-uri<br>Descărcarea geocache-urilor cu ajutorul computerului<br>Găsirea unui geocache<br>Filtrarea listei de geocache-uri<br>chirp™<br>Deschiderea cronometrului<br>Pagina sateliților<br>Modificarea vederii din satelit<br>Dezactivarea funcției GPS<br>Simularea unei locații                                                                                                    | . 8<br>. 9<br>. 9<br>. 9<br>. 9<br>. 9<br>. 9<br>. 9<br>. 9<br>. 9<br>. 9                                                                      |
| Setarea unei alarme<br>Geocache-uri<br>Descărcarea geocache-urilor cu ajutorul computerului<br>Găsirea unui geocache<br>Filtrarea listei de geocache-uri<br>chirp™<br>Deschiderea cronometrului<br>Pagina sateliților<br>Modificarea vederii din satelit<br>Dezactivarea funcției GPS<br>Simularea unei locații<br>Dezactivarea emisiei de date despre câine                                                                                                    | .8<br>.9<br>.9<br>.9<br>.9<br>.9<br>.9<br>.9<br>.9<br>.9<br>.9<br>.9<br>.9<br>.9                                                               |
| Setarea unei alarme<br>Geocache-uri<br>Descărcarea geocache-urilor cu ajutorul computerului<br>Găsirea unui geocache<br>Filtrarea listei de geocache-uri<br>chirp™<br>Deschiderea cronometrului<br>Pagina sateliților<br>Modificarea vederii din satelit<br>Dezactivarea funcției GPS<br>Simularea unei locații<br>Dezactivarea emisiei de date despre câine<br>Activare mod salvare                                                                                                    | . 8<br>. 9<br>. 9<br>. 9<br>. 9<br>. 9<br>. 9<br>. 9<br>. 9<br>. 9<br>. 9                                                                      |
| Setarea unei alarme<br>Geocache-uri<br>Descărcarea geocache-urilor cu ajutorul computerului<br>Găsirea unui geocache<br>Filtrarea listei de geocache-uri<br>chirp™<br>Deschiderea cronometrului<br>Pagina sateliților.<br>Modificarea vederii din satelit<br>Dezactivarea funcției GPS<br>Simularea unei locații<br>Dezactivarea emisiei de date despre câine<br>Activare mod salvare<br>VIRB® Telecomandă                                                                                                    | . 8<br>. 9<br>. 9<br>. 9<br>. 9<br>. 9<br>. 9<br>. 9<br>. 9<br>. 9<br>. 9                                                                      |
| Setarea unei alarme<br>Geocache-uri<br>Descărcarea geocache-urilor cu ajutorul computerului<br>Găsirea unui geocache<br>Filtrarea listei de geocache-uri<br>chirp™<br>Deschiderea cronometrului.<br>Pagina sateliților<br>Modificarea vederii din satelit<br>Dezactivarea funcției GPS.<br>Simularea unei locații.<br>Dezactivarea emisiei de date despre câine<br>Activare mod salvare<br>VIRB® Telecomandă                                                                                                    | . 8<br>. 9<br>. 9<br>. 9<br>. 9<br>. 9<br>. 9<br>. 9<br>. 9<br>. 9<br>. 9                                                                      |
| Setarea unei alarme<br>Geocache-uri<br>Descărcarea geocache-urilor cu ajutorul computerului<br>Găsirea unui geocache<br>Filtrarea listei de geocache-uri<br>chirp™<br>Deschiderea cronometrului<br>Pagina sateliților<br>Modificarea vederii din satelit<br>Dezactivarea funcției GPS<br>Simularea unei locații<br>Dezactivarea emisiei de date despre câine<br>Activare mod salvare<br>VIRB® Telecomandă<br>Personalizarea dispozitivului dvs                                                                                                    | . 8<br>. 9<br>. 9<br>. 9<br>. 9<br>. 9<br>. 9<br>. 9<br>. 9<br>. 9<br>. 9                                                                      |
| Setarea unei alarme<br>Geocache-uri<br>Descărcarea geocache-urilor cu ajutorul computerului<br>Găsirea unui geocache<br>Filtrarea listei de geocache-uri<br>chirp™<br>Deschiderea cronometrului<br>Pagina sateliților<br>Modificarea vederii din satelit<br>Dezactivarea funcției GPS<br>Simularea unei locații<br>Dezactivarea emisiei de date despre câine<br>Activare mod salvare<br>VIRB® Telecomandă<br>Personalizarea dispozitivului dvs.<br>Personalizarea câmpurilor de date                                                                                                    | . 8<br>. 9<br>. 9<br>. 9<br>. 9<br>. 9<br>. 9<br>. 9<br>. 9<br>. 9<br>. 9                                                                      |
| Setarea unei alarme<br>Geocache-uri<br>Descărcarea geocache-urilor cu ajutorul computerului<br>Găsirea unui geocache<br>Filtrarea listei de geocache-uri<br>chirp™<br>Deschiderea cronometrului<br>Pagina sateliților<br>Modificarea vederii din satelit<br>Dezactivarea funcției GPS<br>Simularea unei locații<br>Dezactivarea emisiei de date despre câine<br>Activare mod salvare<br>VIRB® Telecomandă<br>Personalizarea dispozitivului dvs                                                                                                    | . 8<br>. 9<br>. 9<br>. 9<br>. 9<br>. 9<br>. 9<br>. 9<br>. 9<br>. 9<br>. 9                                                                      |
| Setarea unei alarme                                                                                                    | . 8<br>. 9<br>. 9<br>. 9<br>. 9<br>. 9<br>. 9<br>. 9<br>. 9<br>. 9<br>. 9                                                                      |
| Setarea unei alarme<br>Geocache-uri<br>Descărcarea geocache-urilor cu ajutorul computerului<br>Găsirea unui geocache<br>Filtrarea listei de geocache-uri<br>chirp™<br>Deschiderea cronometrului<br>Pagina sateliților<br>Modificarea vederii din satelit<br>Dezactivarea funcției GPS<br>Simularea unei locații<br>Dezactivarea emisiei de date despre câine<br>Activare mod salvare<br>VIRB® Telecomandă<br>Personalizarea dispozitivului dvs<br>Personalizarea meniului principal<br>Particularizarea câmpurilor de date<br>Profiluri<br>Crearea unui profil particularizat<br>Editarea numelui unui profil                                                                                                    | . 8<br>. 9<br>. 9<br>. 9<br>. 9<br>. 9<br>. 9<br>. 9<br>. 9<br>. 9<br>. 9                                                                      |
| Setarea unei alarme<br>Geocache-uri<br>Descărcarea geocache-urilor cu ajutorul computerului<br>Găsirea unui geocache<br>Filtrarea listei de geocache-uri<br>chirp™<br>Deschiderea cronometrului<br>Pagina sateliților<br>Modificarea vederii din satelit<br>Dezactivarea funcției GPS<br>Simularea unei locații<br>Dezactivarea emisiei de date despre câine<br>Activare mod salvare<br>VIRB® Telecomandă<br>Personalizarea dispozitivului dvs<br>Personalizarea meniului principal<br>Particularizarea câmpurilor de date<br>Profiluri<br>Crearea unui profil particularizat<br>Editarea numelui unui profil<br>ştergerea unui profil<br>Setări de sistem                                                                                                    | . 8<br>. 9<br>. 9<br>. 9<br>. 9<br>. 9<br>. 9<br>. 9<br>. 9<br>. 9<br>. 9                                                                      |
| Setarea unei alarme<br>Geocache-uri<br>Descărcarea geocache-urilor cu ajutorul computerului<br>Găsirea unui geocache<br>Filtrarea listei de geocache-uri<br>chirp™<br>Deschiderea cronometrului<br>Pagina sateliților<br>Modificarea vederii din satelit<br>Dezactivarea funcției GPS<br>Simularea unei locații<br>Dezactivarea emisiei de date despre câine<br>Activare mod salvare<br>VIRB® Telecomandă<br>Personalizarea dispozitivului dvs<br>Personalizarea câmpurilor de date<br>Profiluri<br>Crearea unui profil particularizat<br>Editarea numelui unui profil<br>ştergerea unui profil<br>Setări de sistem<br>Setări de sistem                                                                                                    | . 8<br>. 9<br>. 9<br>. 9<br>. 9<br>. 9<br>. 9<br>. 9<br>. 9<br>. 9<br>. 9                                                                      |
| Setarea unei alarme                                                                                                    | . 8<br>. 9<br>. 9<br>. 9<br>. 9<br>. 9<br>. 9<br>. 9<br>. 9<br>. 9<br>. 9                                                                      |
| Setarea unei alarme                                                                                                    | . 8<br>. 9<br>. 9<br>. 9<br>. 9<br>. 9<br>. 9<br>. 9<br>. 9<br>. 9<br>. 9                                                                      |
| Setarea unei alarme                                                                                                    | . 8<br>9<br>9<br>9<br>9<br>9<br>9<br>9<br>9<br>9<br>9<br>9<br>9<br>9<br>9<br>9<br>9<br>9<br>10<br>10<br>10<br>10<br>10<br>10<br>10<br>10<br>10 |
| Setarea unei alarme<br>Geocache-uri<br>Descărcarea geocache-urilor cu ajutorul computerului<br>Găsirea unui geocache<br>Filtrarea listei de geocache-uri<br>chirp™<br>Deschiderea cronometrului<br>Pagina sateliților<br>Modificarea vederii din satelit<br>Dezactivarea funcției GPS<br>Simularea unei locații<br>Dezactivarea emisiei de date despre câine<br>Activare mod salvare<br>VIRB® Telecomandă<br><b>Personalizarea dispozitivului dvs</b>                                                                                                    | . 8<br>9<br>9<br>9<br>9<br>9<br>9<br>9<br>9<br>9<br>9<br>9<br>9<br>9<br>9<br>9<br>9<br>9<br>10<br>10<br>10<br>10<br>10<br>10<br>11<br>11<br>11 |
| Setarea unei alarme<br>Geocache-uri<br>Descărcarea geocache-urilor cu ajutorul computerului<br>Găsirea unui geocache<br>Filtrarea listei de geocache-uri<br>chirp™<br>Deschiderea cronometrului<br>Pagina sateliților<br>Modificarea vederii din satelit<br>Dezactivarea funcției GPS<br>Simularea unei locații<br>Dezactivarea emisiei de date despre câine.<br>Activare mod salvare.<br>VIRB® Telecomandă<br><b>Personalizarea dispozitivului dvs.</b><br>Personalizarea meniului principal<br>Particularizarea câmpurilor de date<br>Profiluri<br>Crearea unui profil particularizat<br>Editarea numelui unui profil.<br>Şetări de sistem.<br>Setări de sistem.<br>Setările câinilor<br>Setările afişajului.<br>Setările avansate ale hărții<br>Setările traseelor                                                                                                    | . 8<br>9<br>9<br>9<br>9<br>9<br>9<br>9<br>9<br>9<br>9<br>9<br>9<br>9<br>9<br>9<br>9<br>9<br>9<br>9                                             |
| Setarea unei alarme<br>Geocache-uri<br>Descărcarea geocache-urilor cu ajutorul computerului<br>Găsirea unui geocache<br>Filtrarea listei de geocache-uri<br>chirp™<br>Deschiderea cronometrului<br>Pagina sateliților<br>Modificarea vederii din satelit<br>Dezactivarea funcției GPS<br>Simularea unei locații<br>Dezactivarea emisiei de date despre câine<br>Activare mod salvare<br>VIRB® Telecomandă<br>Personalizarea dispozitivului dvs<br>Personalizarea dispozitivului dvs<br>Personalizarea câmpurilor de date<br>Profiluri<br>Crearea unui profil particularizat<br>Editarea numelui unui profil<br>Setări de sistem<br>Setări de sistem<br>Setările afişajului<br>Setările afişajului<br>Setările avansate ale hărții<br>Setările traseelor<br>Schimbarea unităților de măsură                                                                                                    | . 8<br>9<br>9<br>9<br>9<br>9<br>9<br>9<br>9<br>9<br>9<br>9<br>9<br>9<br>9<br>9<br>9<br>9<br>9<br>9                                             |
| Setarea unei alarme<br>Geocache-uri                                                                                                    | . 8<br>9<br>9<br>9<br>9<br>9<br>9<br>9<br>9<br>9<br>9<br>9<br>9<br>9<br>9<br>9<br>9<br>9<br>9<br>9                                             |
| Setarea unei alarme<br>Geocache-uri                                                                                                    | . 8 9 9 9 9 9 9 9 9 9 9 9 9 9 9 9 9 9 9                                                                                                    |
| Setarea unei alarme<br>Geocache-uri<br>Descărcarea geocache-urilor cu ajutorul computerului<br>Găsirea unui geocache.<br>Filtrarea listei de geocache-uri<br>chirp™<br>Deschiderea cronometrului.<br>Pagina sateliților<br>Modificarea vederii din satelit<br>Dezactivarea funcției GPS<br>Simularea unei locații.<br>Dezactivarea emisiei de date despre câine<br>Activare mod salvare.<br>VIRB® Telecomandă<br><b>Personalizarea dispozitivului dvs</b><br>Personalizarea acâmpurilor de date<br>Profiluri.<br>Crearea unui profil particularizat.<br>Editarea numelui unui profil.<br>Şetări de sistem.<br>Setări de sistem.<br>Setări de sistem.<br>Setări de sistem.<br>Setări de sistem.<br>Setări de sistem.<br>Setări e anual di dispozitivului.<br>Setări de sistem.<br>Setări de sistem.<br>Setări de sistem.<br>Setări de sistem.<br>Setări de sistem.<br>Setări de nurilor dispozitivului.<br>Setări de sistem.<br>Setări de nurilor dispozitivului.<br>Setări de nurilor dispozitivului.<br>Setări de pentru oră.<br>Setări de pentru oră.<br>Setări de pentru dicarea direcției.<br>Setări de pentru dicarea direcției.<br>Setări de dimozru. | . 8 9 9 9 9 9 9 9 9 9 9 9 9 9 9 10 <b>10</b> 10 10 10 11 11 11 11 11 11 11 11 11 11                                                            |

| Setările pentru geocaching11Setările pentru stabilirea rutei12Setările maritime ale hărții12Configurarea alarmelor maritime12 |
|----------------------------------------------------------------------------------------------------|
| Informatii dispozitiv                                                                                                    |
| Vizualizarea informatiilor dispozitivului 12                                                                                  |
| Asistentă și actualizări 12                                                                                                   |
| Asistentă și actualizări 12                                                                                                   |
| Actualizarea software-ului                                                                                                    |
| Întreținere dispozițiv 12                                                                                                    |
| Curătarea dispozitivului                                                                                                    |
| Curătarea ecranului                                                                                                    |
| Specificatii dispozitiv portabil Atemos 50                                                                                    |
| K5 Specificatiile dispozitivului pentru zgardă                                                                                |
| Informații privind bateria                                                                                                    |
| Depozitarea pe termen lung                                                                                                    |
| Gestionarea datelor                                                                                                    |
| Tipuri de fișiere 13                                                                                                    |
| Instalarea unui card de memorie                                                                                               |
| Conectarea dispozitivului de mână la un computer                                                                              |
| Conectarea zgărzii la un computer 14                                                                                          |
| Transferarea traseelor câinilor către BaseCamp 14                                                                             |
| Ştergerea fişierelor14                                                                                                    |
| Deconectarea cablului USB 14                                                                                                  |
| Anexă14                                                                                                    |
| Accesorii și piese de schimb14                                                                                                |
| Achiziționarea accesoriilor                                                                                                   |
| Instrucțiuni de înlocuire a bateriei dispozitivului pentru                                                                    |
| câine                                                                                                    |
| Înlocuirea curelei zgărzii 15                                                                                                 |
| Informații radio VHF 15                                                                                                    |
| Înlocuirea antenei VHF a dispozitivului de mână                                                                               |
| Înlocuirea antenei pe dispozitivul pentru zgardă cu antenă                                                                    |
| VHF15                                                                                                    |
| Inlocuirea siguranței cablului de alimentare al vehiculului 16                                                                |
| Câmpuri de date                                                                                                    |
| Depanare                                                                                                    |
| Dispozitivul meu de mana nu raspunde17                                                                                        |
| Dispozitivele pentru zgarda dispun de ID-uri care intra in                                                                    |
| CONTINCE                                                                                                    |
|                                                                                                    |
| Index                                                                                                    |

# Introducere

### 

Consultați ghidul Informații importante privind siguranța și produsul, din cutia produsului, pentru a afla datele de siguranță și alte informații importante despre produs.

# Configurarea sistemului

Înainte de a putea utiliza dispozitivul de mână și dispozitivul de pe zgarda câinelui, acestea trebuie configurate.

- **1** Montați bateriile în dispozitivul de mână (*Instalarea bateriilor*, pagina 1).
- 2 Încărcați dispozitivul pentru zgarda câinelui (Încărcarea dispozitivului pentru zgardă, pagina 1).
- 3 Porniți dispozitivele (Pornirea dispozitivelor, pagina 2).
- 4 Dacă este necesar, adăugați colierul pentru câine la dispozitivul de mână (Asocierea unui dispozitiv pentru zgardă la Atemos dispozitivul de mână, pagina 4).
- 5 Obțineți semnalele de la satelit (*Obținerea semnalelor de la sateliți*, pagina 2).

# Prezentări generale ale dispozitivelor

### Dispozitiv de mână Atemos 50

#### ATENŢIONARE

Evitați utilizarea unei frecvențe radio de mare putere (mai mare de 5 wați) în apropierea dispozitivului de mână. Aceasta ar putea cauza daune ireversibile dispozitivului de mână.

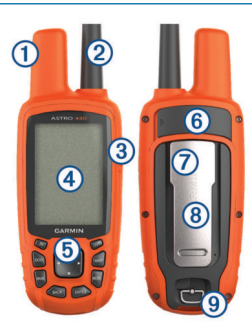

| 1 | Antenă GPS                                                          |
|---|---------------------------------------------------------------------|
| 2 | Antenă VHF                                                          |
| 3 | buton de pornire                                                    |
| 4 | Afişare                                                             |
| 5 | Tastatură                                                           |
| 6 | Port USB (sub capacul de protecție împotriva intemperiilor)         |
| 7 | Slotul pentru carduri microSD <sup>™</sup> (sub capacul bateriilor) |
| 8 | Coloană de montare                                                  |
| 9 | Inelul în formă de D al capacului bateriilor                        |

### Tastatură

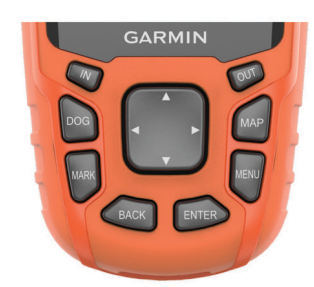

| IN  | Selectați pentru a mări harta.    |
|-----|-----------------------------------|
| OUT | Selectați pentru a micșora harta. |

| MAP   | Selectați pentru a vizualiza harta.                                                                             |
|-------|----------------------------------------------------------------------------------------------------|
| MENU  | Selectați pentru a deschide meniul paginii active.<br>Selectați de două ori pentru a deschide meniul principal. |
| ENTER | Selectați pentru a alege opțiuni și pentru a confirma mesajele.                                                 |
| BACK  | Selectați pentru a anula intrarea de date sau pentru a reveni la meniul precedent sau la pagina precedentă.     |
| MARK  | Selectați pentru a marca locația curentă.                                                                       |
| DOG   | Selectați pentru a vizualiza pagina de monitorizare a câinilor.                                                 |
|       | Selectați pentru a vizualiza sau a răsfoi printre opțiuni și<br>pentru a deplasa cursorul pe hartă.             |

### Blocarea tastaturii

- 1 Selectați ().
- 2 Selectați OUT.

### Dispozitiv pentru zgardă

NOTĂ: este posibil ca dispozitivul pentru zgardă să fie diferit de dispozitivul din imagine.

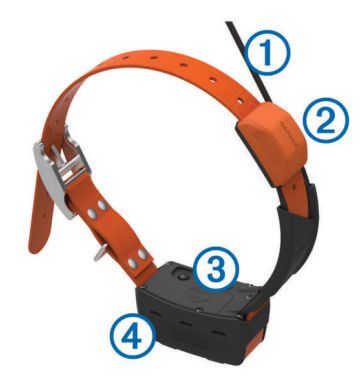

| 1   | Antenă VHF                           |
|-----|--------------------------------------|
| 2   | Antenă GPS                           |
| 3   | buton de pornire                     |
| (4) | LED de stare si LED-uri intermitente |

# Instalarea bateriilor

Dispozitivul de mână funcționează cu două baterii AA (neincluse). Pentru rezultate optime, utilizați baterii NiMH sau cu litiu.

- 1 Rotiți inelul în formă de D în sens invers acelor de ceas și trageți în sus pentru a scoate capacul.
- 2 Introduceți două baterii AA, respectând polaritatea.

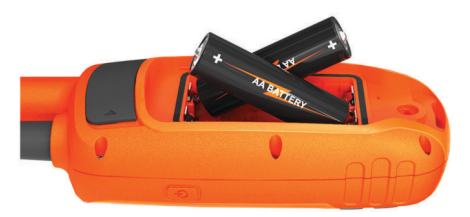

- Repoziţionaţi capacul bateriilor şi rotiţi inelul în formă de D în sensul acelor de ceas.
- 4 Ţineţi apăsat ⊕.
- 5 Selectați Configurare > Sistem > Tip baterie.
- 6 Selectați Alcalin, Litiu sau NiMH reîncărcabilă.

# Încărcarea dispozitivului pentru zgardă

ATENŢIONARE

Pentru prevenirea coroziunii, uscați cu atenție contactele de pe zgardă și zona din apropiere înainte de a conecta clema de încărcare. **NOTĂ:** este posibil ca dispozitivul pentru zgardă să fie diferit de dispozitivul din imagine.

Înainte de utilizarea pentru prima dată a dispozitivului este recomandat să încărcați complet bateria. Încărcarea unei baterii complet descărcate durează circa cinci ore.

1 Fixați clema de încărcare ① pe dispozitiv ②.

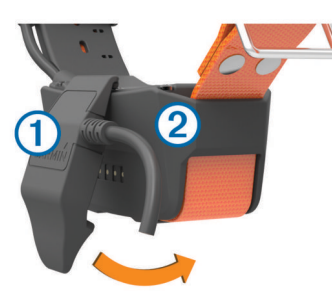

- 2 Conectați extremitatea mică a cablului de alimentare în portul mini-USB al cablului clemei de încărcare.
- 3 Conectaţi cablul de alimentare la o sursă de alimentare. LED-ul de stare luminează continuu în roşu atunci când zgarda se încarcă.
- 4 După ce LED-ul de stare luminează continuu în verde, îndepărtați clema de încărcare de pe zgardă.

# Pornirea dispozitivelor

- Pe dispozitivul portabil, mențineți apăsat butonul de alimentare până la pornirea afișajului LCD.
- Pe dispozitivul pentru zgardă, menţineţi apăsat butonul de alimentare până când LED-ul de stare luminează intermitent şi zgarda emite semnale sonore.

# **Oprirea dispozitivelor**

- Pe dispozitivul de mână, mențineți apăsat butonul de alimentare până la dezactivarea ecranului LCD.
- Pe dispozitivul pentru zgardă, menţineţi apăsat butonul de alimentare până când LED-ul de stare devine roşu.

# Obținerea semnalelor de la sateliți

Atât zgarda, cât și dispozitivul portabil trebuie să obțină semnale de la satelit înainte de a-i pune zgarda câinelui. Recepționarea semnalelor de la sateliți poate dura câteva minute.

- 1 leşiţi în aer liber, într-un spaţiu deschis.
- 2 Porniți ambele dispozitive (Pornirea dispozitivelor, pagina 2).
- 3 Selectați butonul de alimentare a dispozitivului portabil.

afişează intensitatea semnalului GPS.

Când zgarda va recepționa semnale de la satelit, LED-ul de stare va lumina intermitent de două sau trei ori, în verde.

# Reglarea luminozității iluminării de fundal

**NOTĂ:** este posibil ca luminozitatea iluminării de fundal să fie limitată când energia bateriei este redusă.

Utilizarea îndelungată a iluminării de fundal a ecranului poate reduce semnificativ durata de viață a bateriilor.

- 1 Selectați 🕁.
- 2 Selectați o opțiune:
  - Pentru a comuta între nivelurile de luminozitate presetate, selectaţi <sup>()</sup>.
  - Pentru a regla manual nivelurile de luminozitate, selectaţi
     ◄ sau ►.
- 3 Selectați ENTER.

# Echiparea câinelui cu zgarda

Nu pulverizați dispozitivul sau zgarda cu substanțe chimice dure, inclusiv, dar fără limitare, spray pentru purici și căpușe. Asigurați-vă întotdeauna că orice spray de purici și căpușe aplicat câinelui este complet uscat înainte de a-i pune câinelui zgarda. Cantități mici de substanțe chimice dure pot deteriora componentele din plastic și porțiunea din material laminat a zgărzii.

Înainte de a-i pune câinelui zgarda, trebuie să asociați dispozitivul de mână și zgarda (*Asocierea unui dispozitiv pentru zgardă la Atemos dispozitivul de mână*, pagina 4) și să recepționați semnalele de la satelit (*Obținerea semnalelor de la sateliți*, pagina 2).

- 1 Poziționați zgarda cu antena VHF orientată în sus, cu antena GPS orientată în sus și cu LED-urile îndreptate înainte.
- 2 Poziționați zgarda în jurul porțiunii centrale a gâtului câinelui.
- **3** Strângeți cureaua astfel încât să fie amplasată confortabil în jurul gâtului.

**NOTĂ:** zgarda trebuie să fie montată strâns și nu trebuie să se poată roti sau glisa în jurul gâtului câinelui. Câinele trebuie să poată înghiţi apa și hrana în condiţii normale. Observaţi comportamentul câinelui, pentru a verifica dacă zgarda nu este prea strânsă.

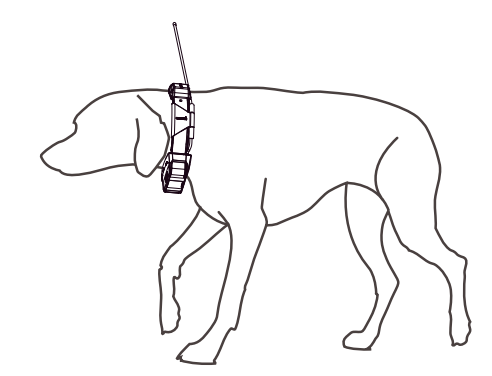

4 Dacă banda este prea lungă, tăiați partea în exces, lăsând cel puțin 7,62 cm (3 in.) de rezervă.

# Utilizarea tastaturii de pe ecran

Atunci când introduceți text va fi afișată o tastatură pe ecran.

- Selectaţi ▲, ▼, ◀, şi ▶ pentru a selecta un caracter, apoi selectaţi ENTER.
- Selectați 🛛 pentru a șterge ultimul caracter.
- Selectați 🛧 pentru a scrie cu majusculă.
- Selectați IN sau OUT pentru a schimba modul caracterelor de pe tastatură.
- Selectați **Finalizare** pentru a salva textul și a închide tastatura.

# Monitorizarea câinilor

Dispozitivul portabil permite monitorizarea câinelui, utilizând busola de monitorizare sau harta. Harta afişează locația dvs. și locația și traseele câinelui dvs. Indicatorul de busolă indică direcția locației curente a câinelui.

# Monitorizarea câinelui dvs. pe hartă

Pentru a putea monitoriza pe hartă un câine, acesta trebuie adăugat în dispozitivul de mână (*Asocierea unui dispozitiv pentru zgardă la Atemos dispozitivul de mână*, pagina 4).

Puteți vizualiza locația câinelui pe hartă.

1 Selectați MAP.

2 Selectați IN și OUT pentru a mări sau micșora harta.

# Navigarea către câinele dvs.

- 1 Selectați Listă câini.
- 2 Selectați câinele.
- Selectaţi Afişare informaţii > Deplasare. Harta se deschide.
- 4 Urmați linia de culoare magenta până la câine.

### Pictograme cu starea câinilor

| 1   | Şezând                       |
|-----|------------------------------|
| 105 | În alergare                  |
| *   | La pândă                     |
| ł   | Încolțind un animal în copac |
| ?   | Necunoscut*                  |

\*Pictograma de stare "necunoscut" indică faptul că zgarda nu a recepționat semnalul de satelit și că dispozitivul portabil nu poate stabili locația câinelui.

# Alerte locație

Alertele privitoare la locație vă înștiințează când câinii sau contactele intră în sau ies dintr-o anumită locație. Puteți crea un perimetru particularizat sau puteți utiliza o rază în jurul locației dvs. curente.

Un perimetru este o graniţă invizibilă din jurul unei suprafeţe şi este creat utilizând puncte de pe hartă. Graniţele virtuale ale unui perimetru au o acurateţe de până la aproximativ 3 m (10 ft.). Perimetrele se comportă cel mai bine când sunt astfel dimensionate încât să acopere o suprafaţă care include o curte de dimensiuni medii (aproximativ ¼ acri).

### Setarea unei alerte privitoare la perimetru

Puteți configura o graniță invizibilă în jurul unei zone, primind o alertă când un câine sau contact intră în și iese din zona respectivă.

- 1 Selectați Configurare > Alerte locație > Adăugare alertă > Perimetru.
- 2 Selectați un punct de pe hartă și apoi selectați Utilizare.
- **3** Repetați pasul 2 pentru a defini un perimetru cu până la 10 puncte.
- 4 Selectați Finalizare.

### Setarea unei alerte privind Raza de acțiune

Puteți primi o alertă atunci când un câine sau un contact se deplasează în cadrul sau în afara unui perimetru la o distanță anume de dvs.

- 1 Selectați Configurare > Alerte locație > Adăugare alertă > Rază.
- 2 Selectați unitatea de măsură.
- 3 Introduceți distanța până la raza de acțiune și selectați Finalizare.

### Editarea alertelor privind locațiile

- 1 Selectați Configurare > Alerte locație.
- 2 Selectați o alertă.
- 3 Selectați o opțiune:
  - Selectaţi Dezactivare pentru a dezactiva notificările pentru alerta respectivă.
  - Selectaţi Setare tip de alertă pentru a seta modul în care dispozitivul vă înştiinţează de alerta respectivă.

- Selectați Setare mod alerte pentru a seta notificarea să emită un ton sonor la ieşire, la intrare sau la ieşire și la intrare.
- Selectați Ștergere pentru a elimina alerta.

# Informațiile despre câine

Dispozitivul de mână alocă un nume implicit, "Câine," pentru dispozitivul pentru zgarda câinelui livrat împreună cu dispozitivul de mână.

### Metrică vânătoare

Funcția Metrică vânătoare oferă o colecție de date care vă ajută să înțelegeți tiparele de vânătoare și comportamentul câinelui dvs. Funcția Metrică vânătoare se resetează automat la începutul fiecărei noi sesiuni de vânătoare.

### Câmpuri de date

- Distanță: distanța totală parcursă de câine.
- La pândă: numărul de ocazii și locațiile pe care câinele le-a indicat pe parcursul partidei de vânătoare
- Scor câine: o combinație de valori care arată cât de bine a performat câinele pe durata unei partide de vânătoare.
- **Timp**: perioada de timp în care câinele a fost pe teren.
- Vânat încolţit în copac: numărul de ocazii și locaţiile în care câinele a încolţit prada în copac pe parcursul partidei de vânătoare.

### Resetarea statisticilor și traseului unui câine

Este indicat ca înaintea unei vânători noi să ștergeți statisticile și traseul câinelui.

- 1 Selectați Listă câini.
- 2 Selectați un câine.
- 3 Selectați Afișare informații > Resetare > Da.

### Schimbarea lungimii traseului câinelui

Puteți ajusta lungimea traseelor câinelui afișate pe hartă. Afișarea unui număr mai mic de trasee pe hartă poate contribui la eliminarea aglomerării când vizualizați harta. Schimbarea lungimii traseului afișat pe hartă nu afectează traseele stocate în memoria internă.

- 1 Selectați Configurare > Câini > Lungime traseu câine pe hartă.
- Selectaţi o opţiune pentru a afişa mai multe sau mai puţine trasee pe hartă.

### Schimbarea numelui unui câine

1 Selectați DOG > ENTER.

Vor fi afişate informaţiile despre câine.

- 2 Selectaţi câmpul pentru nume.
  Va fi afişată tastatura virtuală (*Utilizarea tastaturii de pe ecran*, pagina 2).
- 3 Introduceți numele câinelui.

### Schimbarea culorii traseului câinelui

Puteți schimba culoarea traseului câinelui. Este util să alegeți o culoare a traseului care să se potrivească cu cea a curelei zgărzii, dacă este posibil.

- 1 Selectați Listă câini.
- 2 Selectați un câine.
- 3 Selectați Afișare informații.
- 4 Selectați pătratul color din dreptul numelui câinelui.
- 5 Selectați o culoare.

### Schimbarea tipului câinelui

Înainte de a putea schimba tipul câinelui trebuie să porniţi dispozitivul de pe zgarda câinelui şi să-l plasaţi la o distanţă de maxim 3 m (10 ft.) de dispozitivul de mână. Puteți desemna un tip de câine pentru a afişa simbolurile adecvate pentru starea câinelui.

- 1 Selectați DOG > ENTER > MENU.
- 2 Selectați Schimbare tip de câine.
- 3 Selectați un tip.

### Configurarea alertelor pentru câine

Puteți modifica modul în care dispozitivul de mână vă alertează cu privire la anumite acțiuni ale câinelui.

- 1 Selectați Configurare > Câini > Alerte câine.
- 2 Selectați o acțiune.
- 3 Selectați metoda prin care dispozitivul vă alertează pentru această acțiune.
- 4 Repetați pașii 2 și 3 de câte ori este necesar.

### Ştergerea unui câine

- 1 Selectați Listă câini.
- 2 Selectați un câine.
- 3 Selectați Eliminare.

## Asocierea unui dispozitiv pentru zgardă la Atemos dispozitivul de mână

Înainte să asociați dispozitive cu dispozitivul de mână, dispozitivul de mână trebuie să se afle suficient de aproape de dispozitivul pentru zgardă pentru a-l putea atinge.

Dispozitivul de mână poate monitoriza până la 20 de câini care au dispozitive pentru zgardă. Dacă achiziţionaţi dispozitive pentru zgardă suplimentare, le puteţi asocia cu dispozitivul de mână.

- 1 Selectați DOG.
- 2 Selectați Adăugare câine.
- 3 Dezactivați dispozitivul pentru zgardă.
- 4 Urmați instrucțiunile de pe ecran.

În mod implicit, numele câinelui este "Câine", iar numărul ID este atribuit aleatoriu.

Ar putea să apară un mesaj de eroare dacă există un conflict cu numărul ID care aparține unui alt câine.

După ce asocierea este completă, puteți adăuga dispozitivul pentru zgardă unor dispozitive de mână suplimentare, utilizând codul de monitorizare sau codul de control al dispozitivului pentru zgardă.

# Adăugarea unui câine utilizând codurile de monitorizare și de control

**NOTĂ:** această funcționalitate variază în funcție de tipul dispozitivului pentru zgardă și de disponibilitatea funcționalității în zona dvs.

Înainte de a putea adăuga un câine utilizând codurile de monitorizare și de control, proprietarul câinelui trebuie să găsească aceste coduri de monitorizare și control (*Găsirea IDului câinelui și a codurilor de monitorizare și control*, pagina 4) și trebuie să vi le comunice.

Puteți utiliza codurile de monitorizare și de control pentru a autoriza un dispozitiv portabil să interacționeze cu dispozitivul pentru zgardă. Dacă nu vă aflați în apropierea câinelui pe care doriți să-l adăugați sau nu puteți trece zgarda în modul asociere, puteți adăuga câinele utilizând codurile de monitorizare și control.

- 1 Selectați DOG > Adăugare câine.
- 2 Când sunteţi întrebat dacă vă aflaţi în apropierea zgărzii, selectaţi Nu.
- 3 Când sunteți întrebat dacă cunoașteți codurile de monitorizare și de control, selectați **Da**.

4 Introduceți codul de monitorizare sau de control pentru zgardă și selectați **Finalizare**.

Codul de monitorizare a câinelui permite urmărirea câinelui. Codul de control al câinelui permite atât monitorizarea câinelui, cât și accesarea setărilor zgărzii.

5 Introduceți numele câinelui și selectați Finalizare > OK.

# Găsirea ID-ului câinelui și a codurilor de monitorizare și control

Puteți partaja codul de control al unui câine pentru a permite unei alte persoane să vă monitorizeze câinele. De asemenea, puteți partaja codul de control al unui câine pentru a permite unei alte persoane să vă monitorizeze și să acceseze setările zgărzii.

- 1 Selectați Listă câini.
- Selectaţi un câine.
- 3 Selectați Afișare informații.

# Alocarea manuală a unui număr de identificare pentru câine

Înainte de a putea aloca manual un număr de identificare câinelui, trebuie să poziționați dispozitivul de pe zgardă la o distanță de maxim 3 m (10 ft.) de dispozitivul de mână. Trebuie să alocați un nou număr de identificare pentru câine.

- 1 Selectați DOG.
- 2 Selectați un câine.
- 3 Selectați Afișare informații > MENU > Schimbare ID.
- 4 Selectați un număr de identificare nealocat și care nu intră în conflict cu altele.

### Modificarea ratei de actualizare

Puteți selecta o durată mai mare a ratei de actualizare pentru a economisi energia bateriei. Ratele de actualizare de 30 de secunde și 2 minute reduc consumul bateriei, dar înregistrează traseele și statisticile câinelui cu mai puține detalii.

- Poziţionaţi dispozitivul de mână la cel mult câteva picioare de dispozitivul de pe zgarda câinelui.
- 2 Selectați DOG.
- 3 Selectați un câine.
- 4 Selectați Afișare informații > MENU > Modificare frecvență de actualizare.
- 5 Selectați o rată de actualizare.

## Comunicarea cu zgarda

Trebuie să menţineţi o linie de vizare neobstrucţionată între dispozitivul de mână și dispozitivul pentru zgardă, pentru a genera cel mai bun semnal de comunicaţie. Pentru a obţine cele mai bune condiţii pentru linia de vizare, trebuie să vă deplasaţi către cel mai înalt punct de altitudine din zona dvs. (de exemplu, pe vârful unui deal).

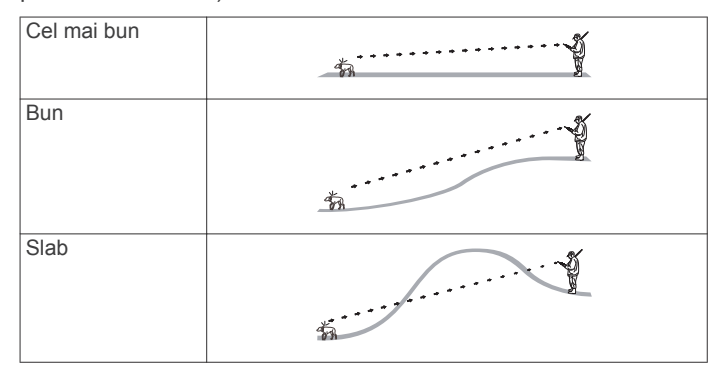

# Monitorizarea cu staţia de bază BaseCamp™

Înainte de a vă putea monitoriza câinii și contactele utilizând BaseCamp, trebuie să descărcați BaseCamp în computer (www.garmin.com/basecamp).

Caracteristica pentru stații de bază a BaseCamp vă permite să monitorizați câinii și contactele în timp real pe un computer. Pentru mai multe informații despre utilizarea BaseCamp, consultați fișierul pentru ajutor al aplicației.

- 1 Selectați Configurare > Sistem > BaseCamp Basestation > Cu solicitări.
- 2 Deschideți BaseCamp.
- 3 Urmați instrucțiunile de pe ecran.

# Monitorizarea contactelor

Puteți monitoriza alți vânători, pentru a ști permanent unde se află aceștia. Un dispozitiv de mână Atemos 50 poate urmări până la 20 de dispozitive, inclusiv dispozitive pentru zgardă și dispozitive de mână compatibile.

**NOTĂ:** puteți să urmăriți doar dispozitive de mână Atemos 100 pe dispozitivul de mână Atemos 50.

# Adăugarea unui contact prin MURS/VHF

Înainte de a adăuga un contact utilizând MURS/VHF, trebuie să fiți în apropierea contactului.

Puteți adăuga colegi de vânătoare pe dispozitivul de mână pentru a-i putea monitoriza pe hartă (*Monitorizarea unui contact*, pagina 5).

- 1 Pe dispozitivul dvs. de mână, selectați MENU > Instrumente > Contacte > Adăugare.
- 2 Aduceți cele două dispozitive de mână aproape unul de celălalt și selectați **Da** pe dispozitivul dvs. de mână.
- 3 Pe dispozitivul de mână al contactului, selectaţi Contacte > Asociere.
- 4 Pe dispozitivul dvs. de mână, introduceți numele contactului și selectați **Finalizare > OK**.

Contactul este adăugat în dispozitivul de mână.

# Adăugarea unui contact utilizând codul ID al contactului

Dacă nu sunteți în apropierea vânătorului pe care doriți să îl adăugați, puteți adăuga vânătorul utilizând un cod ID al contactului.

- 1 Pe dispozitivul dvs. de mână, selectați Instrumente > Contacte > Adăugare.
- 2 Când sunteţi întrebat dacă vă aflaţi lângă celălalt dispozitiv de mână, selectaţi Nu.
- Când sunteţi întrebat dacă ştiţi care este codul ID al contactului, selectaţi Da.
- 4 Selectați codul ID al contactului pentru contactul pe care îl adăugați.
- 5 Introduceţi numele contactului şi selectaţi Finalizare > OK. Contactul este adăugat în dispozitivul de mână.

# Monitorizarea unui contact

Puteți monitoriza locațiile contactelor utilizând harta. Selectați **MAP**.

# Actualizarea codului ID al unui contact

Dacă un contact își schimbă codul ID de contact, puteți actualiza rapid codul ID al contactului pe dispozitivul de mână.

- 1 Selectați Instrumente > Contacte.
- 2 Selectați contactul.

- 3 Selectați Afișare informații.
- 4 Selectați MENU > Schimbare ID.
- **5** Selectați codul ID al contactului care se potrivește cu noul cod ID al contactului.

# Puncte de trecere, rute şi trasee

## Punctele de trecere

Punctele de trecere sunt locații pe care le înregistrați și le memorați pe dispozitiv.

### Marcarea locației vehiculului dvs.

Puteți marca locația vehiculului dvs. astfel încât să puteți naviga înapoi la acesta după o partidă de vânătoare.

- 1 Din meniul principal, selectați MARK.
- 2 Urmați instrucțiunile de pe ecran.

### Marcarea locației curente

- 1 Selectați MARK.
- 2 Selectați o opțiune:
  - Selectați Creare.
  - Selectaţi un nume al locaţiei implicite, de exemplu Camion sau Tabără.
- 3 Selectați Salvare.

### Marcarea unui stol

Puteți marca locația unui stol și puteți introduce numărul estimat de păsări alungate și numărul de păsări prinse.

- 1 Selectați MARK.
- 2 Selectați Stol.
- 3 Introduceți numărul de păsări alungate.
- 4 Introduceți numărul de păsări prinse.
- 5 Selectați OK.

### Marcarea unui punct de trecere folosind harta

- 1 Selectați MAP.
- 2 Selectați o locație de pe hartă.
- 3 Selectați ENTER > MENU > Salvare ca punct de referință.

### Navigarea către un punct de trecere

- Din meniul principal, selectaţi Instrumente > Căutare > Puncte de referinţă.
- 2 Selectați un punct de trecere.
- 3 Selectați Deplasare.

### Editarea unui punct de trecere

Înainte de a putea edita un punct de trecere, trebuie să creați un punct de trecere.

- 1 Din meniul principal, selectați Instrumente > Manager puncte de referință.
- 2 Selectați un punct de trecere.
- 3 Selectați un element de editat, de exemplu numele.
- 4 Introduceți informațiile noi.

### Mutarea unui punct de trecere pe hartă

- 1 Din meniul principal, selectați Instrumente > Manager puncte de referință.
- 2 Selectați un punct de trecere.
- 3 Selectați MENU > Deplasare punct de referință.
- 4 Selectați o locație de pe hartă.
- 5 Selectați ENTER.

# Repoziționarea unui punct de trecere la locația dvs. curentă

Puteți modifica poziția unui punct de trecere. De exemplu, dacă vă mutați vehiculul, puteți schimba locația la poziția dvs. curentă.

### 1 Selectați Instrumente > Manager puncte de referință.

- 2 Selectați un punct de trecere.
- 3 Selectați MENU > Repoziționare aici.

Poziția punctului de trecere se va modifica la locația dvs. actuală.

### Îmbunătățirea preciziei locației unui punct de trecere

Puteți stabili locația unui punct de trecere, pentru mai multă exactitate. Când stabileşte valori medii, dispozitivul efectuează mai multe măsurători în aceeaşi locație și utilizează valoarea medie, pentru a oferi o precizie mai mare.

- 1 Selectați Instrumente > Manager puncte de referință.
- 2 Selectați un punct de trecere.
- 3 Selectați MENU > Locație medie.
- 4 Deplasați-vă la locația punctului de trecere.
- 5 Selectați Pornire.
- 6 Urmați instrucțiunile de pe ecran.
- 7 Când bara de stare pentru nivelul de încredere ajunge la 100%, selectați **Salvare**.

Pentru rezultate optime, colectați între 4 și 8 mostre pentru punctul de trecere, așteptând cel puțin 90 de minute între măsurători.

### Proiectarea unui punct de trecere

Puteți crea o locație nouă proiectând distanța și relevmentul dintr-o locație marcată într-o locație nouă.

- 1 Din meniul principal, selectați Instrumente > Manager puncte de referință.
- 2 Selectați un punct de trecere.
- 3 Selectați MENU > Proiecție punct de referință.
- **4** Urmați instrucțiunile de pe ecran.
- 5 Selectați o opțiune:
  - Pentru a salva informaţiile despre punctul de trecere, selectaţi Salvare.
  - Pentru a salva și edita informațiile despre punctul de trecere, selectați **Salvare și editare**.

### ștergerea unui punct de trecere

- 1 Din meniul principal, selectați Instrumente > Manager puncte de referință.
- 2 Selectați un punct de trecere.
- 3 Selectați MENU > Ştergere > Da.

### Rute

O rută este o secvență de puncte de trecere sau de locații care vă conduc la destinația finală.

### Crearea unei rute

- Selectați Instrumente > Planificator rută > Creare rută > Selectați primul punct.
- 2 Selectați o categorie.
- **3** Selectați primul punct al rutei.
- 4 Selectați Utilizare > Selectați punctul următor.
- 5 Selectați un punct.
- 6 Repetați paşii de la 3 la 5 pentru a adăuga toate punctele pe rută.

### Navigarea pe o rută salvată

1 Selectați Instrumente > Planificator rută.

- 2 Selectați o rută.
- 3 Selectați Vizualizare hartă > Deplasare.
- 4 Navigați utilizând busola (*Navigarea cu indicatorul de relevment*, pagina 7) sau harta (*Hartă*, pagina 7).

### Editarea unei rute

- 1 Selectați Instrumente > Planificator rută.
- 2 Selectați o rută.
- 3 Selectați Editare rută.
- 4 Selectați un punct.
- 5 Selectați o opțiune:
  - Pentru a vizualiza punctul pe hartă, selectați Revedere.
  - Pentru a schimba ordinea punctelor de pe rută, selectați Deplasare în sus sau Deplasare în jos.
  - Pentru a introduce un punct suplimentar pe rută, selectați **Inserare**.

Punctul suplimentar este inserat înaintea punctului pe care îl care îl editați.

• Pentru a șterge punctul de pe rută, selectați Eliminare.

### Vizualizarea rutei active

- 1 Selectați Instrumente > Rută activă.
- 2 Selectați un punct de pe rută pentru a vizualiza detalii suplimentare.

#### Inversarea unei rute

- 1 Selectați Instrumente > Planificator rută.
- 2 Selectați o rută.
- 3 Selectați Rută inversă.

### Ştergerea unei rute

- 1 Selectați Instrumente > Planificator rută.
- 2 Selectați o rută.
- 3 Selectați Ştergeți ruta? > Da.

### ştergerea tuturor rutelor

- 1 Din meniul principal, selectați Instrumente > Planificator rută.
- 2 Selectați MENU > Ştergere toate > Da.

### Trasee

Traseul reprezintă înregistrarea călătoriei dvs. Jurnalul de traseu conține informații despre punctele situate de-a lungul parcursului înregistrat, inclusiv ora, locația și elevația pentru fiecare punct.

### Înregistrarea jurnalelor de traseu

- 1 Din meniul principal, selectați Configurare > Melodii > Jurnal de traseu.
- 2 Selectați Înregistrare, fără afişare, Înregistrare, afişare pe hartăsau Înregistrare, Afişare pe hartă.

Dacă selectați Înregistrare, afișare pe hartă, Afișare pe hartă, o linie de pe hartă vă indică traseul.

- 3 Selectați Metodă de înregistrare.
- 4 Selectați o opțiune:
  - Pentru a înregistra trasee într-un ritm variabil, care să creeze o reprezentare optimă a traseelor dvs., selectaţi Automat.
  - Pentru a înregistra trasee la o distanţă specificată, selectaţi Distanţă.
  - Pentru a înregistra trasee la o oră specificată, selectați Timp.
- 5 Selectați Interval Înregistrare.

- 6 Realizați o acțiune:
  - Dacă aţi selectat Automat la Metodă de înregistrare, selectaţi o opţiune pentru a înregistra trasee cu o frecvenţă mai mare sau mai mică.

**NOTĂ:** intervalul Cel Mai Des furnizează cele mai multe detalii ale traseului, dar umple cel mai rapid memoria dispozitivului.

Dacă ați selectat **Distanță** sau **Timp** la **Metodă de înregistrare**, introduceți o valoare.

Pe măsură ce vă deplasați cu dispozitivul pornit, este creat un jurnal de traseu.

### Vizualizarea diagramei altitudinilor pentru un traseu

- 1 Selectați Instrumente > Administrare trasee.
- 2 Selectați un traseu.
- 3 Selectați Diagrama altitudinilor.

### Vizualizarea detaliilor despre traseu

- 1 Selectați Instrumente > Administrare trasee.
- 2 Selectați un traseu.
- 3 Selectați Vizualizare hartă.

Începutul și sfârșitul traseului sunt marcate cu steaguri.

4 Selectați bara de informații din partea de sus a ecranului. Sunt afișate informațiile despre traseu.

### Salvarea traseului curent

- 1 Selectați Instrumente > Administrare trasee.
- 2 Selectați un traseu.
- 3 Selectați o opțiune:
  - Pentru a salva tot traseul, selectați Salvare melodie.
  - Pentru a salva o porţiune a traseului, selectaţi Salvare porţiune, iar apoi selectaţi porţiunea pe care doriţi s-o salvaţi.

### Marcarea unei locații dintr-un traseu salvat

- 1 Din meniul principal, selectați Instrumente > Administrare trasee.
- 2 Selectați un traseu.
- 3 Selectați Vizualizare hartă.
- 4 Selectați o locație de pe traseu.
- 5 Selectați MARK > Creare.
- 6 Editați informațiile despre locație (opțional).

### Navigarea la punctul de start al traseului

Puteți naviga înapoi către punctul de start al unui traseu. Acest lucru poate fi util când căutați drumul înapoi către tabără sau începutul drumului.

- 1 Selectați Instrumente > Administrare trasee > Traseu curent > Vizualizare hartă.
- 2 Selectați TracBack.

Se deschide pagina hărții cu ruta dvs. marcată cu o linie purpurie.

3 Navigați utilizând harta (*Hartă*, pagina 7) sau busola (*Navigarea cu indicatorul de relevment*, pagina 7).

### Arhivarea manuală a unui traseu

Puteți arhiva trasee salvate, pentru a economisi spațiul de memorie.

- 1 Selectați Instrumente > Administrare trasee.
- 2 Selectați un traseu.
- 3 Selectați Arhivare.

### Arhivarea automată a traseelor

1 Selectați Configurare > Melodii > Arhivare automată.

2 Selectați o opțiune.

# Navigare

Puteți naviga pe rute și trasee, spre un punct de trecere, un geocache, o fotografie sau orice locație salvată pe dispozitiv. Puteți utiliza harta sau busola pentru a naviga către destinație.

## Hartă

A reprezintă locația dvs. pe hartă. Pe măsură ce călătoriți, pictograma se deplasează și lasă un jurnal de traseu (o urmă). Numele punctelor de trecere și simbolurile apar pe hartă. Când navigați către o destinație, ruta dvs. este marcată cu o linie purpurie pe hartă.

Când orientarea hărții este Direcție în sus, obiectele de pe hartă par a se roti în jurul poziției dvs. Pe măsură ce călătoriți, întreaga hartă se reorientează în direcția în care vă îndreptați. Puteți stabiliza obiectele setând orientarea la Nord-Sus (*Setările hărții*, pagina 11.

Pentru a deschide harta, selectați MAP.

### Activarea câmpurilor de date ale hărții

- 1 Selectați MAP > MENU > Configurare hartă > Câmpuri de date.
- 2 Selectați o opțiune.

# **Busolă**

Dispozitivul de mână are o busolă cu 3 axe, cu funcție de compensare a înclinării. Puteți utiliza un indicator de relevment sau un indicator de curs pentru a naviga către destinație.

### Calibrarea busolei

**NOTĂ:** trebuie să calibrați busola electronică într-un mediu exterior. Nu stați în apropierea obiectelor care influențează câmpurile magnetice, precum vehicule, clădiri și linii electrice aeriene.

Dispozitivul este dotat cu o busolă electronică cu 3 axe. Trebuie să calibrați busola după ce vă deplasați pe distanțe mari, după modificări de temperatură sau după schimbarea bateriilor.

- 1 Selectați DOG > MENU.
- 2 Selectați Calibrare busolă > Pornire.
- **3** Urmați instrucțiunile de pe ecran.

### Navigarea cu indicatorul de relevment

Când navigați la o destinație, **1** indică destinația, indiferent de direcția de deplasare.

- 1 În timp ce vă deplasați spre o destinație, selectați Instrumente > Busolă
- 2 Rotiți până când ▲ indică partea de sus a busolei și continuați să vă deplasați în direcția respectivă către destinație.

### Indicator de curs

Indicatorul de curs este cel mai util dacă navigaţi pe apă sau atunci când pe traseu nu există obstacole majore. Vă poate ajuta şi să evitaţi pericolele din apropierea cursului, de exemplu bancurile sau stâncile aflate sub nivelul apei.

Pentru a activa indicatorul de curs, de pe busolă selectați **MENU** > **Configurare antet > Deplasare după linie(Indicator)**.

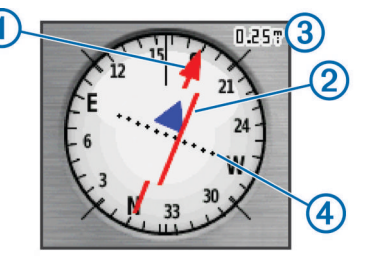

Indicatorul de curs ① indică unde vă aflați în raport cu linia cursului care duce la destinație. Indicatorul de abatere de la curs (IAC) ② oferă indicații privind deriva (la dreapta sau la stânga) față de curs. Scala ③ se referă la distanța dintre punctele ④ de pe indicatorul de abatere de la curs, care vă arată cât sunteți de departe de curs.

# Meniul Găsire

Puteți utiliza meniul Găsire pentru căutarea punctelor intermediare, a orașelor și coordonatelor. Puteți descărca și naviga la fotografii, trasee și geocache-uri. Dacă aveți hărți opționale detaliate compatibile încărcate în dispozitiv, vor apărea categorii suplimentare. Atunci când deschideți o categorie, lista va conține elemente apropiate de locația curentă sau de indicatorul hărții (dacă este activ).

### Găsirea unui punct de trecere după nume

- 1 Din meniul principal, selectați Instrumente > Căutare > Puncte de referință > MENU > Introduceți căutare.
- 2 Introduceți numele.
- Pe măsură ce introduceți caractere vor fi afişate potriviri.
- 3 Selectați punctul de trecere căutat.

# Găsirea unui punct de trecere din apropierea unui alt punct de trecere

- 1 Din meniul principal, selectați Instrumente > Manager puncte de referință.
- 2 Selectați un punct de trecere.
- 3 Selectați MENU > Căutare în apropiere.
- 4 Selectați o categorie.

Lista va include punctele de trecere din apropierea punctului original.

# Navigarea cu Sight 'N Go

Puteți orienta dispozitivul spre un obiect aflat la distanță, blocând direcția și navigând către obiectul respectiv.

- 1 Selectați Instrumente > Sight 'N Go
- 2 Orientați dispozitivul spre un obiect.
- 3 Selectați Blocare direcție > Setare curs.
- 4 Navigați utilizând busola (*Navigarea cu indicatorul de relevment*, pagina 7) sau harta (*Hartă*, pagina 7).

# Vizualizarea diagramei altitudinilor

Ca setare implicită, diagrama altitudinilor afişează altitudinea pentru un anumit interval de timp scurs. Puteți personaliza diagrama (*Schimbarea tipului de diagramă*, pagina 8) și câmpurile de date (*Particularizarea câmpurilor de date*, pagina 10).

Selectați Instrumente > Diagrama altitudinilor.

### Calibrarea altimetrului barometric

Puteți calibra manual altimetrul barometric dacă știți altitudinea corectă sau presiunea barometrică corectă.

- 1 Mergeți la o locație a cărei altitudine sau presiune barometrică este cunoscută.
- 2 Selectați Instrumente > Diagrama altitudinilor > MENU > Calibrare altimetru.
- 3 Urmați instrucțiunile de pe ecran.

### Navigarea la un punct de pe diagramă

- 1 Selectați Instrumente > Diagrama altitudinilor.
- **2** Selectați un punct de pe diagramă.
- Vor fi afişate detalii despre punct în colţul stânga sus al diagramei.
- 3 Selectați MENU > Vizualizare hartă.
- 4 Selectați bara de informații din partea de sus a ecranului.
- 5 Selectați Deplasare.

6 Navigați folosind busola (*Navigarea cu indicatorul de relevment*, pagina 7) sau harta (*Hartă*, pagina 7).

### Schimbarea tipului de diagramă

Puteți schimba diagrama altitudinilor pentru a afişa presiunea şi altitudinile pentru o anumită durată de timp sau distanță.

- 1 Selectați Instrumente > Diagrama altitudinilor > MENU > Schimbare tip grafic.
- 2 Selectați o opțiune.

# Computer de călătorie

Computerul de călătorie afişează viteza curentă, viteza medie, viteza maximă, contorul de parcurs și alte statistici utile. Puteți particulariza configurația computerului de călătorie, planșa de bord și câmpurile de date (*Particularizarea câmpurilor de date*, pagina 10).

Pentru a deschide computerul de călătorie, selectați Instrumente > Computer de călătorie.

### Resetarea computerului de călătorie

Pentru informații exacte, puteți reseta informațiile despre călătorie înainte de a începe o călătorie.

- 1 Selectați Instrumente > Computer de călătorie.
- 2 Selectați MENU > Resetare > Resetare date călătorie.

# Aplicații

# Setarea unei alarme de proximitate

Alarmele de proximitate vă alertează când vă aflați, dvs. sau câinii dvs., în limitele unui interval specificat față de o anumită locație. Când intrați în raza desemnată, este emis un ton.

- 1 Selectați Instrumente > Puncte de proximitate.
- 2 Selectați Creare alarmă.
- 3 Selectați o categorie.
- 4 Selectați o locație.
- 5 Selectați Utilizare.
- 6 Introduceți o rază.

Când intrați într-o zonă cu alarmă de proximitate, dispozitivul emite un ton.

## Calcularea unei suprafețe

- 1 Selectați Instrumente > Calculare suprafață > Pornire.
- 2 Parcurgeți perimetrul suprafeței pe care doriți să o calculați.
- 3 Când terminați, selectați Calculare.

# Vizualizarea calendarului și a almanahurilor

Puteți vizualiza activitatea dispozitivului, de exemplu când anume a fost salvat un punct de trecere, și informații din almanahuri, despre soare și lună și despre vânătoare și pescuit.

- 1 Selectați Instrumente.
- 2 Selectați o opțiune:
  - Pentru a vizualiza activitatea dispozitivului în anumite zile, selectați **Calendar**.
  - Pentru a vizualiza orele pentru răsărit, apus, răsăritul lunii şi apusul lunii, selectaţi Soare şi lună.
  - Pentru a vizualiza cele mai bune perioade de vânătoare şi pescuit preconizate, selectați Vânătoare şi pescuit.
- 3 Dacă este necesar, selectaţi ◀ sau ► pentru a vizualiza o altă zi.

# Setarea unei alarme

1 Selectați Instrumente > Ceas deșteptător.

- 2 Introduceți ora.
- 3 Selectați Activare alarmă.
- 4 Selectați o opțiune.

Alarma sună la ora selectată. Dacă dispozitivul este oprit la ora alarmei, acesta se activează și declanșează alarma.

# Geocache-uri

Geocaching este o activitate de vânătoare de comori, în care jucătorii ascund sau caută cache-uri ascunse cu ajutorul indiciilor și al coordonatelor GPS.

### Descărcarea geocache-urilor cu ajutorul computerului

Puteți încărca geocache-uri manual pe dispozitiv, cu ajutorul unui computer (*Conectarea dispozitivului de mână la un computer*, pagina 13). Puteți plasa fișierele geocache într-un fișier GPX și le puteți importa în folderul GPX de pe dispozitiv. în calitate de membru premium pe geocaching.com, puteți utiliza caracteristica "interogare de buzunar" pentru a încărca un grup mare de geocache-uri pe dispozitiv, ca fișier GPX unic.

- 1 Conectați dispozitivul la computer utilizând un cablu USB.
- 2 Accesați www.geocaching.com/play.
- 3 Dacă este necesar, creați un cont.
- 4 Conectați-vă.
- 5 Urmați instrucțiunile de pe geocaching.com pentru a găsi și a descărca geocache-uri pe dispozitiv.

### Găsirea unui geocache

Înainte de a putea naviga către un geocache, trebuie să dețineți unul sau mai multe geocache-uri încărcate în dispozitiv.

- 1 Din meniul principal, selectați Instrumente > Geocache-uri.
- 2 Selectați un geocache.

### 3 Selectați Deplasare.

Atunci când un geocache este găsit, dispozitivul de mână marchează cache-ul ca "găsit", marchează o intrare în calendar și indică cel mai apropiat cache.

### Filtrarea listei de geocache-uri

Puteți filtra lista de geocache-uri în funcție de anumiți factori, de exemplu de nivelul de dificultate.

- 1 Din meniul principal, selectați Instrumente > Căutare > Geocache-uri > MENU > Aplicare Filtru > Filtru rapid.
- 2 Selectați elementele de filtrat
- 3 Selectați Căutare.

## Editarea unui filtru de geocache-uri particularizat

- 1 Selectați Configurare > Geocache-uri > Configurare filtre.
- 2 Selectați un filtru.
- 3 Selectați un element de editat.

## Crearea și salvarea unui filtru de geocache-uri

Puteți crea și salva filtre particularizate pentru geocache-uri în funcție de factori specifici. După ce configurați filtrul, îl puteți aplica în lista de geocache-uri.

- 1 Selectați Configurare > Geocache-uri > Configurare filtre > Creare filtru.
- 2 Selectați elementele de filtrat
- 3 Selectați o opțiune:
  - Pentru a aplica filtrul listei de geocache-uri, selectaţi Căutare.
  - Pentru a salva filtrul, selectați BACK. După salvare, filtrul este denumit automat. Puteți accesa filtrul personalizat din lista de geocache-uri.

## chirp™

Un chirp este un mic accesoriu Garmin<sup>®</sup> care este programat și lăsat într-un geocache. Puteți utiliza dispozitivul pentru a găsi un

chirp într-un geocache. Pentru mai multe informații despre chirp, consultați chirp Owner's Manual (Manualul de utilizare a accesoriilor chirp) de pe www.garmin.com.

## Activarea căutării de accesorii chirp

- 1 Selectați Configurare > Geocache-uri.
- 2 Selectați Căutare chirp > Activat.

### Găsirea unui geocache cu un accesoriu chirp

Din meniul principal, selectaţi Instrumente > Căutare > Geocache-uri > MENU > Afişare detalii chirp > Deplasare.

2 Începeți navigarea către un geocache

Când sunteți pe o rază de aproximativ 10 m (33 ft) față de geocache-ul care conține un dispozitiv chirp, vor fi afişate detalii despre dispozitivul chirp.

3 Dacă opțiunea este disponibilă, selectați **Deplasare** pentru a naviga la etapa următoare a geocache-ului.

# Deschiderea cronometrului

Selectați Instrumente > Cronometru.

# Pagina sateliţilor

Pagina sateliților afișează locația dvs. curentă, precizia sistemului GPS, locațiile sateliților și puterea semnalului.

## Modificarea vederii din satelit

Vederea implicită din satelit afişează nordul în partea de sus a ecranului. Puteți schimba vederea din satelit pentru a plasa traseul dvs. curent spre partea de sus a ecranului.

- 1 Selectați Instrumente > Satelit.
- 2 Selectați MENU > Direcție în sus.

### Dezactivarea funcției GPS

- 1 Selectați Instrumente > Satelit.
- 2 Selectați MENU > Utilizare cu GPS dezactivat.

### Simularea unei locații

Pentru a putea simula o locație, trebuie să dezactivați funcția GPS.

- 1 Selectați Instrumente > Satelit.
- 2 Selectați MENU > Setare locație pe hartă.
- 3 Selectați o locație.
- 4 Selectați Utilizare.

# Dezactivarea emisiei de date despre câine

În mod implicit, dispozitivul de mână emite date despre câine către dispozitivele compatibile. Puteți dezactiva transmisia de date pentru a împiedica ca acestea să fie văzute pe alte dispozitive compatibile. Consultați manualul de utilizare al dispozitivului dvs. compatibil pentru mai multe informații.

Selectați Configurare > Câini > Transmitere date câine > Dezactivat.

# Activare mod salvare

Înainte de a putea activa modul salvare, trebuie să poziționați dispozitivul de pe zgardă la o distanță de maxim 3 m (10 ft.) de dispozitivul de mână.

Dacă sunteți preocupat de posibilitatea ca câinele dvs. să se piardă și că bateria se va descărca, puteți activa modul salvare. Modul salvare extinde durata de viață a bateriei de pe zgardă, pentru a avea la dispoziție mai mult timp pentru găsirea câinelui. Puteți economisi durata de viață a bateriei de pe zgarda câinelui prin activarea modului de economisire a bateriei din dispozitivul dvs. de mână. Acest mod reduce frecvența actualizărilor poziției câinelui pe dispozitivul de mână.

Din pagina de monitorizare a câinelui, selectaţi un câine.
 Va fi afişată pagina cu informaţii despre câine.

- 2 Selectați MENU > Mod salvare.
- Aşteptaţi apariţia mesajului de confirmare înainte de a elibera câinele.

# VIRB<sup>®</sup> Telecomandă

Funcția de control VIRB la distanță vă permite să controlați camera VIRB de la distanță utilizând dispozitivul dvs. Accesați www.garmin.com/VIRB VIRB pentru a achiziționa o cameră.

# Personalizarea dispozitivului dvs.

# Personalizarea meniului principal

Puteți muta, adăuga și șterge elemente din meniul principal.

- 1 Din meniul principal, selectați MENU > Modificați ordine articole.
- 2 Selectați un element din meniu.
- 3 Selectați o opțiune:
  - Selectaţi Deplasare pentru a schimba amplasarea unui element în listă.
  - Selectați Inserare pentru a adăuga un nou element în listă.
  - Selectați Eliminare pentru a șterge un element din listă.

# Particularizarea câmpurilor de date

Pentru a putea personaliza câmpurile de date de pe hartă trebuie să activați câmpurile de date (*Activarea câmpurilor de date ale hărții*, pagina 7).

Puteți particulariza câmpurile de date și planșele de bord ale hărții, busolei, diagramei de altitudine și computerului de călătorie.

- 1 Deschideți pagina ale cărei câmpuri de date doriți să le modificați.
- 2 Selectați MENU > Modificare câmpuri de date
- 3 Selectați un câmp de date de personalizat.
- 4 Selectați noul câmp de date.

Pentru descrierile câmpurilor de date, consultați *Câmpuri de date*, pagina 16.

# Profiluri

Profilurile sunt o colecție de setări care optimizează dispozitivul pe baza modului în care îl utilizați. De exemplu, setările și vizualizările sunt diferite când utilizați dispozitivul pentru vânătoare și când îl utilizați pentru geocaching.

Profilurile sunt asociate cu ecranele de activitate, inclusiv cu ecranul de pornire.

Când utilizați un profil și schimbați setări cum sunt câmpurile de date sau unitățile de măsură, schimbările sunt salvate automat ca parte a profilului respectiv.

### Crearea unui profil particularizat

Puteți particulariza setările și câmpurile de date pentru o anumită activitate sau pentru o anumită călătorie.

- 1 Din meniul principal, selectați Instrumente > Modificare profil.
- 2 Selectați MENU > Configurare profiluri > Creare profil > OK.
- 3 Personalizați setările după cum doriți.
- 4 Personalizați câmpurile de date după cum doriți.

Orice modificări pe care le aduceți setărilor, tabelelor și câmpurilor de date vor fi salvate automat în profilul activ.

### Editarea numelui unui profil

- 1 Din meniul principal, selectați Instrumente > Modificare profil > MENU > Configurare profiluri.
- 2 Selectați un profil.
- 3 Selectați Editare nume.
- 4 Introduceți numele nou.

### ştergerea unui profil

- 1 Din meniul principal, selectați Instrumente > Modificare profil > MENU > Configurare profiluri.
- 2 Selectați un profil.
- 3 Selectați Ştergere.

# Setări de sistem

Selectați Configurare > Sistem.

- **GPS**: setează modulul GPS la Normal, WAAS/EGNOS (Wide Area Augmentation System/European Geostationary Navigation Overlay Service), sau Mod demo (GPS oprit). Pentru mai multe informații despre WAAS, vizitați www.garmin.com/aboutGPS/waas.html.
- Limbă: setează limba afişată pe dispozitiv.

**NOTĂ:** schimbarea limbii textului nu schimbă limba datelor introduse de utilizator sau a datelor hărților, precum numele de străzi.

- Tip baterie: vă permite să selectați tipul bateriei AA pe care o folosiți.
- **BaseCamp Basestation**: setează modul în care dispozitivul se conectează la BaseCamp atunci când acesta este conectat la computer.

# Setările câinilor

Selectați Configurare > Câini.

- Lungime traseu câine pe hartă: setează perioada de timp pentru care traseul apare pe hartă. Reducerea duratei de afișare a traseului poate reduce aglomerația de pe hartă.
- Zoom pe hartă la câini: aplică automat zoomul pe hartă pentru a afişa locaţiile tuturor câinilor şi locaţia dvs., dacă nu panoramaţi harta manual. Această funcţie vă ajută să vă localizaţi rapid câinii.
- **Transmitere date câine**: trimite in mod automat datele câinelui spre un dispozitiv compatibil (*Dezactivarea emisiei de date despre câine*, pagina 9).
- Alerte câine: stabilește modul în care sunteți alertat de anumite acțiuni (*Configurarea alertelor pentru câine*, pagina 4).

## Setările afişajului

Selectați Configurare > Afişare.

- **Temporizare iluminare**: reglează intervalul de timp după care iluminarea de fundal se dezactivează.
- **Economisire baterie**: economisește energia bateriilor și prelungește durata de viață a bateriilor dezactivând ecranul la expirarea duratei de iluminare a fundalului.
- Captură de ecran: vă permite să salvaţi imaginea ecranului dispozitivului.
- Culori: Schimbă aspectul fundalului afişajului şi modul de evidențiere a selecțiilor.

# Setarea tonurilor dispozitivului

Puteți particulariza tonurile pentru mesaje, taste, avertismente și alarme.

- 1 Selectați Configurare > Tonuri.
- 2 Selectați un ton pentru fiecare tip audio.

# Setările hărții

### Selectați Configurare > Hartă.

- Orientare: ajustează modul în care harta este afişată pe pagină. Nord-Sus afişează nordul în partea de sus a paginii. Direcție în sus afişează direcția de deplasare curentă orientată spre partea de sus a paginii. Mod Autovehicul afişează o perspectivă 3D de la nivelul automobilului, cu direcția de deplasare în partea de sus.
- Text de ghidare: stabilește momentul în care apare textul de ghidare pe hartă.
- Câmpuri de date: puteți particulariza câmpurile de date și planșele de bord ale hărții, busolei, graficului de altitudine și computerului de călătorie.
- Informații hartă: activează sau dezactivează hărțile încărcate în momentul respectiv pe dispozitiv.

### Setările avansate ale hărții

### Selectați Configurare > Hartă > Configurare avansată hartă.

- Zoom automat: selectează automat nivelul potrivit de zoom pentru cea mai bună utilizare pe hartă. Când este selectat Dezactivat, trebuie să măriți sau să micşorați manual.
- Niveluri zoom: ajustează nivelul de zoom la care apar elementele hărții. Elementele hărții nu apar când nivelul de zoom al hărții este mai mare decât nivelul selectat.
- Dimensiune text: setează dimensiunea textului pentru elementele hărții.
- **Detaliere**: selectează nivelul de detalii al hărții. Afişarea unui număr mai mare de detalii poate determina funcționarea mai lentă a hărții.
- Relief umbrit: afişează pe hartă un relief detaliat (dacă este disponibil) sau dezactivează umbrirea.

# Setările traseelor

### Selectați Configurare > Melodii.

- Jurnal de traseu: activează sau dezactivează înregistrarea traseului.
- Metodă de înregistrare: setează o metodă de înregistrare a traseelor. Automat înregistrează traseele într-un ritm variabil, pentru a crea o reprezentare optimă a traseelor dvs.
- Interval Înregistrare: setează o viteză de înregistrare a jurnalului de traseu. Înregistrarea mai frecventă a punctelor creează un traseu mai detaliat, dar umple mai repede jurnalul de traseu.
- Arhivare automată: setează o metodă de arhivare automată pentru a vă organiza traseele. Traseele sunt salvate şi eliminate automat.
- Culoare: schimbă culoarea liniei traseului pe hartă.

## Schimbarea unităților de măsură

Puteți particulariza unitățile de măsură pentru distanță și viteză, altitudine, adâncime, temperatură și presiune.

- 1 Selectați Configurare > Unități.
- **2** Selectați un tip de măsurare.
- 3 Selectați o unitate de măsură pentru setare.

## Setări pentru oră

### Selectați Configurare > Timp.

- Format oră: setează dispozitivul să afişeze ora în format de 12 sau de 24 de ore.
- Fus orar: setează fusul orar pentru dispozitiv. Opțiunea Automat setează automat fusul orar în funcție de poziția GPS.

# Setările pentru formatul poziției

**NOTĂ:** nu schimbați formatul poziției sau sistemul de coordonate al hărții, dacă nu utilizați o hartă sau o diagramă care specifică un format diferit al poziției.

#### Selectați Configurare > Format poziție.

- Format poziție: setează formatul poziției pentru informațiile de localizare.
- Coordonate hartă: setează sistemul de coordonate pe care este structurată harta.
- Sferoid hartă: afişează sistemul de coordonate pe care îl utilizează dispozitivul. Sistemul de coordonate implicit este WGS 84.

### Setările pentru indicarea direcției

Puteți particulariza setările busolei.

Selectați Configurare > Direcție.

- Afişare: setează tipul de indicare a direcției afişat pe busolă.
- Referință nordică: setează referința nordică utilizată pe busolă.
- Deplasare după linie(Indicator): setează comportamentul indicatorului care apare pe hartă. Azimut indică direcția destinației. Traseu indică unde vă aflați în raport cu linia cursului care duce la destinație.
- **Busolă**: comută automat de la o busolă electronică la o busolă GPS când vă deplasați cu viteză mai mare o perioadă de timp.
- **Calibrare busolă**: calibrează busola (*Calibrarea busolei*, pagina 7).

## Setări altimetru

### Selectați Configurare > Altimetru.

- Calibrare automată: calibrează automat altimetrul de fiecare dată când dispozitivul este pornit.
- **Mod barometru**: setează modul în care dispozitivul măsoară informaţiile barometrice. Opţiunea Altitudine variabilă permite barometrului să măsoare schimbările de altitudine în timp ce vă deplasaţi. Opţiunea Altitudine fixă presupune că dispozitivul este staţionar, la o altitudine fixă şi că presiunea barometrică se schimbă aşadar numai odată cu schimbările meteorologice.
- Tendință presiune: setează modul în care dispozitivul înregistrează datele de presiune. Salvare întotdeauna înregistrează toate datele despre presiune, care pot fi utile când urmăriți fronturile de presiune.
- **Tip grafic**: setează tipul datelor înregistrate și afișate în diagramă. Înregistrează schimbările de altitudine pe o anumită perioadă de timp sau distanță, presiunea barometrică pe o anumită perioadă de timp sau modificările de presiune ambiantă pe o anumită perioadă de timp.

Calibrare altimetru: calibrează altimetrul.

## Setările pentru geocaching

Selectați Configurare > Geocache-uri.

- Listă geocache-uri: vă permite să afişați lista de geocache-uri după nume sau coduri.
- Geocache-uri găsite: Vă permite să editați numărul de geocache-uri găsite. Acest număr crește automat când înregistrați în jurnal un geocache găsit.
- **Configurare filtre**: vă permite să creați și să salvați filtre particularizate pentru geocache-uri pe baza unor factori specifici(*Crearea și salvarea unui filtru de geocache-uri*, pagina 9).
- Căutare chirp: permite dispozitivului să caute un geocache care conţine un accesoriu chirp (Activarea căutării de accesorii chirp, pagina 9).

Programare chirp: programează accesoriul chirp. Consultați manualul de utilizarechirp de la adresa www.garmin.com.

# Setările pentru stabilirea rutei

Dispozitivul calculează rute optimizate pentru tipul de activitate pe care o desfășurați. Setările disponibile pentru stabilirea rutei variază în funcție de activitatea selectată.

### Selectați Configurare > Rutare.

- Metodă de îndrumare: setează preferințele pentru optimizarea calculării rutei în funcție de distanță, timp și deplasare pe șosea sau pe drumuri neasfaltate.
- Calculare Rute pentru: setează modul de transport pentru care calculează rutele.

Poziționare pe drum: fixează pictograma de poziție care reprezintă poziția dvs. pe hartă, pe drumul cel mai apropiat.

- Tranziții în afara drumului: setează modul în care dispozitivul stabilește ruta de la un punct al rutei la următorul. Această setare este disponibilă numai pentru unele activități. Distanță este un criteriu care vă indică următorul punct al rutei când sunteți în limitele unei anumite distanțe specificate față de punctul dvs. curent.
- Setări Rute ocolitoare: setează tipurile de drum pe care să le evitați în timpul navigării. Această setare este disponibilă numai pentru unele activități.

# Setările maritime ale hărții

### Selectați Configurare > Maritim.

- Mod hartă maritimă: setează tipul de hartă utilizat de dispozitiv. Opțiunea Nautic afişează diverse caracteristici ale hărții, în diferite culori, astfel încât punctele de interes maritim să fie mai clare, iar harta să fie cât mai apropiată ca și aspect de hărțile maritime de hârtie. Opțiunea Peşti (necesită hărți maritime) afişează o vedere detaliată a contururilor fundului apei și a sondărilor de adâncime și simplifică prezentarea hărții, pentru utilizare optimă în timpul pescuitului.
- Aspect: setează aspectul instrumentelor de navigare maritime ajutătoare pe hartă.
- Configurarea alarmei maritime: setează alarme pentru situațiile în care depăşiți, când ancorați, o distanță de derivă specificată, vă abateți de la curs cu o distanță specificată sau ajungeți în ape de o adâncime specificată.

### Configurarea alarmelor maritime

- 1 Din meniul principal, selectați Configurare > Maritim > Configurarea alarmei maritime.
- 2 Selectați un tip de alarme.
- 3 Selectați Activat.
- 4 Introduceți o distanță.

# Informații dispozitiv

# Vizualizarea informațiilor dispozitivului

Puteți vizualiza ID-ul aparatului, versiunea de software și acordul de licență.

Selectați Configurare > Despre.

### Asistență și actualizări

- Puteţi actualiza software-ul şi hărţile pentru dispozitivul dvs. de mână şi dispozitivul mini pentru zgardă utilizând Garmin Express<sup>™</sup>.
- Puteți actualiza software-ul pentru dispozitivul pentru zgardă utilizând Garmin WebUpdater.

### Asistență și actualizări

Garmin Express ( www.garmin.com/express ) oferă acces ușor la aceste servicii pentru Garmin dispozitive.

- Înregistrarea produsului
- Manuale de utilizare
- Actualizări software

Actualizări hartă, traseu sau curs

### Configurarea Garmin Express

- 1 Conectați dispozitivul la computer utilizând un cablu USB.
- 2 Vizitaţi www.garmin.com/express.
- 3 Urmați instrucțiunile de pe ecran.

### Actualizarea software-ului

Înainte de a putea actualiza dispozitivul de mână sau softwareul pentru zgardă, trebuie să conectați dispozitivul de mână (*Conectarea dispozitivului de mână la un computer*, pagina 13) sau zgarda (*Conectarea zgărzii la un computer*, pagina 14) la computer.

Trebuie să actualizați separat software-ul pe dispozitivul de mână și pe zgardă.

**NOTĂ:** actualizarea software-ului nu șterge datele sau setările dvs.

- 1 Accesați www.garmin.com/products/webupdater.
- 2 Urmați instrucțiunile de pe ecran.

# Întreținere dispozitiv

### ATENŢIONARE

Evitați agenții chimici de curățare, solvenții și insecticidele care pot deteriora componentele din plastic și finisajele.

Nu depozitați dispozitivul în locuri în care poate fi expus timp îndelungat la temperaturi extreme; în caz contrar, dispozitivul poate fi deteriorat ireversibil.

Dispozitivul este rezistent la apă conform standardului IEC 60529 IPX7. Acesta poate suporta scufundarea accidentală în apă de 1 metru adâncime, timp de 30 minute. Scufundarea prelungită poate provoca deteriorarea dispozitivului. După scufundare, aveți grijă să uscați dispozitivul cu o cârpă și aer înainte de utilizare sau încărcare.

### Curățarea dispozitivului

#### ATENŢIONARE

Chiar și cantități reduse de transpirație sau de umiditate pot cauza coroziunea contactelor electrice atunci când dispozitivul este conectat la un încărcător. Coroziunea poate împiedica încărcarea și transferul de date.

- 1 Ştergeţi dispozitivul utilizând o lavetă umezită cu o soluţie de detergent slab.
- 2 Ştergeţi dispozitivul cu ceva uscat.

După curățare, lăsați dispozitivul să se usuce complet.

### Curățarea ecranului

Pentru curățarea ecranului, trebuie să aveți la dispoziție o cârpă moale curată ce nu lasă scame, apă, alcool izopropilic sau lichid de curățare a lentilelor de ochelari.

Aplicați lichidul de curățare pe cârpă, apoi ștergeți ecranul fără a apăsa.

# Specificații dispozitiv portabil Atemos 50

| Rezistența la apă                      | IEC 60529 IPX7*                                        |
|----------------------------------------|--------------------------------------------------------|
| Tip baterie                            | Două baterii AA de 1,5 V (alcaline,<br>NiMH sau litiu) |
| Durata de viață a bateriei<br>alcaline | Până la 15 ore, utilizare tipică                       |

| Durata de viață a bateriei NiMH sau litiu                | Până la 20 de ore, utilizare tipică        |
|----------------------------------------------------------|--------------------------------------------|
| Interval de temperatură optimă<br>de funcționare         | Între -20° și 70°C (între -4° și 158°F)    |
| Interval de temperatură de<br>încărcare                  | Între 0° și 50°C (între 32° și 122°F)      |
| Interval wireless ANT+®                                  | 2 m (6.5 ft.) sau mai aproape              |
| Rază de acțiune frecvență radio<br>VHF (antenă standard) | 30 m (33 yd.)                              |
| Rază de acțiune frecvență radio<br>VHF (antenă extinsă)  | 50 m (54 yd.)                              |
| Frecvenţe/protocoale wireless                            | 169 MHz @ 2.59 dBm, 2.4 GHz @<br>-0.72 dBm |

\*Dispozitivul este rezistent la expunerea accidentală la apă de până la 1 m pentru maxim 30 min. Pentru mai multe informații, vizitați www.garmin.com/waterrating.

# K5 Specificațiile dispozitivului pentru zgardă

| Tip baterie                                   | Baterie internă cu ioni de litiu reîncăr-<br>cabilă |
|-----------------------------------------------|-----------------------------------------------------|
| Durata de viață a bateriei                    | De la 20 la 40 ore                                  |
| Interval de temperatură optimă de funcționare | Între -20° și 60°C (între -4° și 140°F)             |
| Interval de temperatură de<br>încărcare       | Între 0° și 40°C (între 32° și 104°F)               |
| Interval wireless ANT <sup>®</sup>            | Până la 10 m (32,8 ft.)                             |
| Interval radio VHF                            | Până la 14,48 km (9 mi.)                            |
| Frecvenţe/protocoale wireless                 | 169 MHz @ 26.84 dBm; 2.4 GHz @<br>6.16 dBm          |
| Rezistența la apă                             | 1 ATM*                                              |
|                                               |                                                     |

\*Dispozitivul este rezistent la presiunea echivalentă cu o adâncime de 10 m. Pentru informații suplimentare, vizitați www.garmin.com/waterrating.

# Informații privind bateria

### **AVERTISMENT**

Acest produs conţine o baterie cu litiu-ion. Pentru a preveni posibilitatea de rănire sau deteriorarea produselor cauzată de expunerea bateriei la temperaturi extreme, depozitaţi dispozitivul departe de lumina directă a soarelui.

Nu utilizați un dispozitiv ascuțit pentru a scoate bateriile.

Temperatura nominală a dispozitivului poate depăşi intervalul utilizabil pentru unele baterii. Bateriile alcaline se pot rupe la temperaturi ridicate.

### 🛆 ATENŢIE

Contactați centrul local de reciclare a deşeurilor pentru a recicla bateriile în mod adecvat.

### ATENŢIONARE

Bateriile alcaline pierd o proporție însemnată din capacitate o dată cu scăderea temperaturii. Utilizați baterii cu litiu atunci când operați dispozitivul sub limita de îngheț.

### Depozitarea pe termen lung

### ATENŢIONARE

Reducerea normală pe termen lung a capacității de încărcare a bateriilor cu ioni de litiu poate fi accelerată prin expunerea la temperaturi ridicate. Depozitarea unui dispozitiv complet încărcat într-o locație cu o temperatură în afara intervalului de temperatură de depozitare pe termen lung poate reduce semnificativ capacitatea de reîncărcare a acestuia.

Când nu intenționați să utilizați dispozitivul portabil timp de câteva luni, bateriile trebuie îndepărtate. Datele stocate nu se pierd la scoaterea bateriei.

Când nu intenționați să utilizați zgarda timp de câteva luni, bateria trebuie încărcată până la aproximativ 50%. Dispozitivul trebuie depozitat într-o locație răcoroasă și uscată, cu temperaturi apropiate de nivelul normal al temperaturilor din interior. După depozitare, zgarda trebuie reîncărcată complet înainte de utilizare.

# Gestionarea datelor

Puteți stoca fișiere pe dispozitivul dvs. Dispozitivul dispune de un slot pentru carduri de memorie, ceea ce vă oferă un spațiu de stocare suplimentar.

**NOTĂ:** dispozitivul nu este compatibil cu Windows<sup>®</sup> 95, 98, Me, Windows NT<sup>®</sup> și Mac<sup>®</sup> OS 10.3 și versiuni anterioare.

### Tipuri de fişiere

Dispozitivul de mână acceptă aceste tipuri de fișiere.

- Fişierele din BaseCamp. Vizitaţi www.garmin.com/trip \_planning.
- Fişiere foto JPEG.
- Fişiere GPX.
- Fişiere GPI cu puncte de interes personalizate din aplicaţia Garmin POI Loader. Vizitaţi www.garmin.com/products /poiloader.

### Instalarea unui card de memorie

### 

Nu utilizați un obiect ascuțit pentru a scoate bateriile care pot fi înlocuite de către utilizator.

Puteți instala un card de memorie microSD în dispozitivul de mână, pentru memorie suplimentară sau hărți preîncărcate.

- 1 Rotiți inelul în formă de D în sens invers acelor de ceas și trageți în sus pentru a scoate capacul.
- 2 Scoateți bateria.
- 3 Glisați suportul pentru carduri spre stânga și ridicați-l.

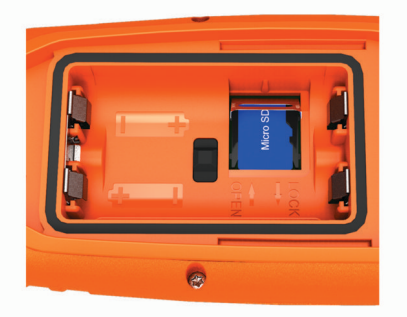

- 4 Puneți cardul de memorie cu contactele aurii orientate în jos.
- 5 Închideți suportul pentru carduri.
- 6 Glisați suportul pentru carduri spre dreapta, pentru a-l bloca.
- 7 Puneți înapoi bateria și capacul.

### Conectarea dispozitivului de mână la un computer ATENȚIONARE

Pentru a preveni corodarea, uscați bine portul USB, capacul de intemperii, precum și zona învecinată, înainte de a încărca sau conecta dispozitivul la un computer.

1 Ridicați capacul de protecție împotriva intemperiilor ①.

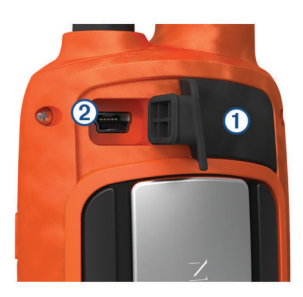

- 2 Introduceți conectorul mic al cablului USB în portul mini-USB
  (2) al dispozitivului.
- Introduceți celălalt conector al cablului USB într-un port USB disponibil al computerului.

Dispozitivul și cardul dvs. de memorie (opțional) apar ca unități de disc amovibile în Computerul meu pe computerele Windows, respectiv ca volume instalate pe computerele Mac.

### Conectarea zgărzii la un computer

### ATENŢIONARE

Pentru prevenirea coroziunii, uscați contactele de pe zgardă și din zona înconjurătoare înainte de a conecta clema de încărcare.

Puteți conecta zgarda la computer pentru a o utiliza cu programe ca, de exemplu, BaseCamp. Zgarda nu este un dispozitiv de stocare în masă.

- 1 Fixați clema de încărcare pe zgardă.
- Conectaţi extremitatea mică a cablului USB în portul mini-USB al cablului clemei de încărcare.
- Introduceți cealaltă extremitate a cablului USB într-un port USB al computerului.

### Transferarea traseelor câinilor către BaseCamp

Puteți transfera traseele câinilor către BaseCamp.

1 Conectați dispozitivul pentru zgardă la computer (*Conectarea zgărzii la un computer*, pagina 14).

Dispozitivul pentru zgardă pornește automat.

- 2 Selectați 🖒 de pe dispozitivul pentru zgardă.
- 3 Deschideţi BaseCamp.
- BaseCamp recunoaşte dispozitivul.
- 4 Selectați Dispozitiv > Primire de la dispozitiv.
- 5 Selectaţi dispozitivul pentru zgardă din listă şi faceţi clic pe OK.

BaseCamp creează un folder cu date transferate în **Colecția mea**.

### Ştergerea fişierelor

### ATENŢIONARE

Dacă nu cunoașteți rolul unui fișier, nu îl ștergeți. Memoria dispozitivului dvs. conține fișiere importante de sistem, care nu trebuie șterse.

- 1 Deschideți unitatea sau volumul Garmin.
- 2 Dacă este necesar, deschideți un folder sau volum.
- 3 Selectați un fișier.
- 4 Apăsați tasta Ştergere de pe tastatură.

### Deconectarea cablului USB

Dacă dispozitivul dvs. este conectat la computer ca unitate sau volum amovibil, trebuie să îl deconectați în siguranță de la computer pentru a evita pierderea datelor. Dacă dispozitivul este conectat la un computer Windows ca dispozitiv portabil, nu este necesară deconectarea în siguranță.

1 Realizați o acțiune:

- În cazul computerelor Windows, selectaţi pictograma
  Deconectarea în siguranţă a unui dispozitiv hardware din bara de sistem şi apoi selectaţi dispozitivul dvs.
- În cazul computerelor Mac, trageţi pictograma volumului în Pubelă.
- 2 Deconectați cablul de la computer.

# Anexă

# Accesorii și piese de schimb

### Achiziționarea accesoriilor

Accesați http://buy.garmin.com.

### Hărți opționale

Puteți utiliza hărți suplimentare cu acest dispozitiv, de exemplu imagini satelit BirdsEye sau hărți detaliate BlueChart<sup>®</sup> g2 și City Navigator<sup>®</sup>. Hărțile detaliate pot conține puncte de interes suplimentare, de exemplu restaurante sau servicii maritime. Pentru mai multe informații, vizitați http://buy.garmin.com sau contactați dealerul Garmin local.

### Despre cardurile de memorie

Puteți achiziționa carduri de memorie de la un furnizor de produse electronice sau puteți achiziționa un software Garmin de administrare a hărților preîncărcat (www.garmin.com). În plus față de stocarea hărților și datelor, cardul de memorie poate fi utilizat pentru a stoca fișiere precum hărți, imagini, geocache-uri, rute, puncte de referință și puncte de interes personalizate.

### Accesorii opționale pentru fitness

Împreună cu dispozitivul puteți utiliza accesorii opționale pentru fitness, inclusiv un monitor cardiac sau un senzor de cadență. Aceste accesorii folosesc tehnologia wireless ANT+ pentru a trimite date dispozitivului.

Înainte de a putea utiliza accesoriile pentru fitness împreună cu dispozitivul, trebuie să instalați accesoriul conform instrucțiunilor aferente accesoriului.

### Utilizarea accesoriilor opționale pentru fitness

- 1 Aduceți dispozitivul în raza de acțiune de 3 m (10 ft) a accesoriului ANT+.
- 2 Selectați Configurare > Senzor ANT.
- 3 Selectați Monitor cardiac, Senzor de cadență bicicletă sau Senzor de temperatură.
- 4 Selectați Activat, Dezactivat sau Căutare element nou.
- 5 Particularizați câmpurile de date pentru a vizualiza datele despre puls sau despre cadență (*Particularizarea câmpurilor de date*, pagina 10.

# Sfaturi pentru asocierea accesoriilor ANT+ cu dispozitivul Garmin

- Verificați dacă accesoriul ANT+ este compatibil cu dispozitivul Garmin.
- Înainte de a asocia accesoriul ANT+ cu dispozitivul Garmin, îndepărtaţi-vă la 10 m (32,9 ft.) distanţă de alte accesorii ANT+.
- Aduceți dispozitivul Garmin la 3 m (10 ft.) de accesoriul ANT+.
- După prima asociere, dispozitivul Garmin recunoaşte automat accesoriul ANT+ la fiecare activare a acestuia. Acest proces are loc automat la pornirea dispozitivului Garmin şi durează numai câteva secunde atunci când accesoriile sunt activate şi funcționează corect.
- Când este asociat, dispozitivul Garmin primeşte date numai de la accesoriul dvs. şi vă puteţi apropia de alte accesorii.

# Instrucțiuni de înlocuire a bateriei dispozitivului pentru câine

### Componentele dispozitivului K5

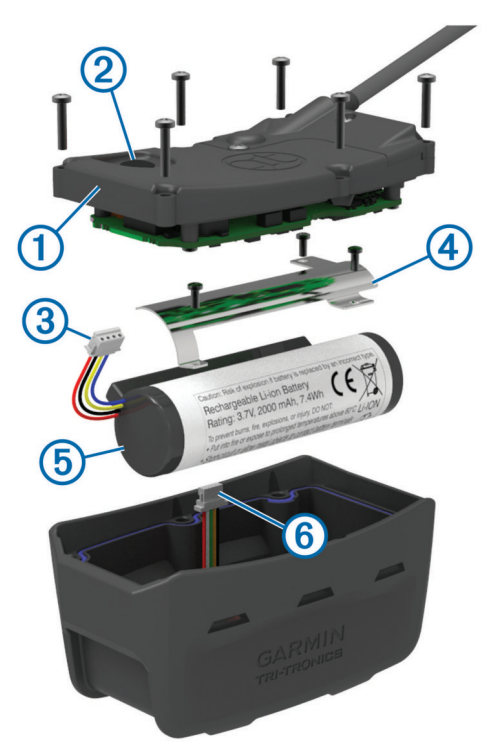

| 1 | Capac spate         |
|---|---------------------|
| 2 | buton de pornire    |
| 3 | Conector baterie    |
| 4 | Capac baterie       |
| 5 | Baterie             |
| 6 | Conector alimentare |

### Scoaterea bateriei vechi

Înainte de a înlocui bateria, trebuie să îndepărtați toată murdăria, apa și reziduurile de pe dispozitiv. De asemenea, trebuie să aveți o șurubelniță Phillips mică.

1 Scoateți cele șase șuruburi de pe marginile exterioare ale plăcuței posterioare.

**NOTĂ:** trebuie să lăsați cele două șuruburi interioare în poziție.

- 2 Detaşaţi plăcuţa posterioară.
- 3 Deconectați conectorul bateriei și conectorul de alimentare.
- 4 Scoateți șuruburile care fixează capacul bateriei.
- 5 Scoateți capacul și bateria.

Rețineți care este orientarea bateriei. Noua baterie trebuie instalată în aceeași poziție.

După ce scoateți bateria veche, contactați centrul local de reciclare a deșeurilor pentru a recicla bateria în mod adecvat.

### Instalarea bateriei noi

Înainte de a înlocui bateria, trebuie să scoateți bateria veche (*Scoaterea bateriei vechi*, pagina 15). De asemenea, trebuie să aveți o şurubelniță Phillips mică. Poate fi necesară o şurubelniță mică plată.

- 1 Instalați bateria nouă orientată la fel ca bateria veche.
  - Conectorul ① trebuie să fie orientat spre capătul cel mai apropiat de tasta de pornire, iar proeminenţa ② din locul în care firele se conectează la baterie trebuie să fie orientată spre faţa care conţine contactele clemei de încărcare.

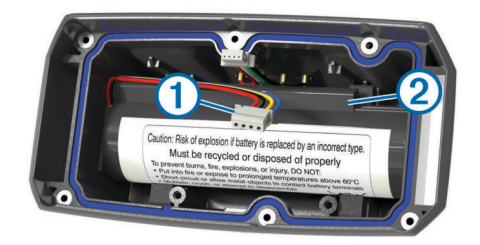

- 2 Repoziționați capacul bateriei.
- 3 Repoziționați șuruburile pentru a fixa capacul bateriei.
- 4 Conectaţi conectorul bateriei şi conectorul de alimentare. Poate fi indicat să utilizaţi o şurubelniţă plată pentru a ajuta la prinderea conectorilor.
- 5 Selectaţi tasta de pornire pentru a testa conexiunile. Când conexiunile sunt corecte, este generat un ton iar LEDul de stare luminează verde intermitent.
- 6 Opriți dispozitivul.
- 7 Verificați ca garnitura situată în interiorul capacului inferior să fie poziționată pe toată suprafața.
- 8 Reamplasați plăcuța posterioară.
- 9 Reamplasați cele șase șuruburi pentru a fixa plăcuța posterioară.

După ce instalați bateria nouă, încărcați zgarda complet.

### Înlocuirea curelei zgărzii

Înainte de a înlocui cureaua zgărzii, trebuie să îndepărtați toată murdăria, apa și reziduurile de pe dispozitiv (*Curăţarea dispozitivului*, pagina 12).

1 Trageți cureaua zgărzii de pe antena GPS, ghidajul antenei VHF și dispozitivul câinelui.

Poate fi necesar să împingeți și apoi să trageți cureaua zgărzii pentru a o îndepărta corect. Poate fi necesar să slăbiți șurubul de pe carcasa antenei GPS, dar nu-l scoateți.

- 2 Înfăşurați noua curea a zgărzii pe dispozitivul câinelui, ghidajul antenei VHF și antena GPS.
- 3 Dacă este necesar, strângeți șuruburile care asigură carcasa antenei GPS.

### Informații radio VHF

Acest produs poate fi utilizat numai pe anumite frecvenţe radio, care variază în funcţie de ţara de utilizare. Dispozitivul portabil şi dispozitivul pentru câine permit utilizatorului să instaleze o altă antenă. Schimbarea antenei poate avea ca rezultat o performanţă radio îmbunătăţită şi o putere radiată mai mare. Nu trebuie să utilizaţi dispozitivul cu o antenă terţă sau cu o antenă neaprobată de Garmin. Accesaţi www.garmin.com/tracking-legal pentru detalii privind performanţele şi frecvenţa radio ale acestui produs, accesoriile legale şi limitele de putere în diferite ţări.

### Înlocuirea antenei VHF a dispozitivului de mână

- 1 Localizați antena VHF (*Dispozitiv de mână Atemos 50*, pagina 1).
- 2 Rotiţi antena VHF în sens antiorar până ce se deşurubează complet din dispozitiv.
- 3 Inseraţi antena VHF de schimb în portul de antenă şi rotiţi-o în sens orar cu mâna până ce se înşurubează complet.

### Înlocuirea antenei pe dispozitivul pentru zgardă cu antenă VHF

### ATENŢIONARE

Nu cutați în mod excesiv banda care conectează carcasa unității cu antena GPS.

La îndepărtarea capacului, nu deteriorați izolația din partea opusă antenei VHF, deoarece se va distruge impermeabilitatea dispozitivului. Înainte de a schimba antena VHF, trebuie să curăţaţi dispozitivul de mizerie, apă şi alte resturi. Veţi avea nevoie şi de o şurubelniţă mică cu cap cruce.

1 Scoateți cele 4 șuruburi ① ale capacului antenei VHF. NOTĂ: țineți minte poziția șurubului scurt ②.

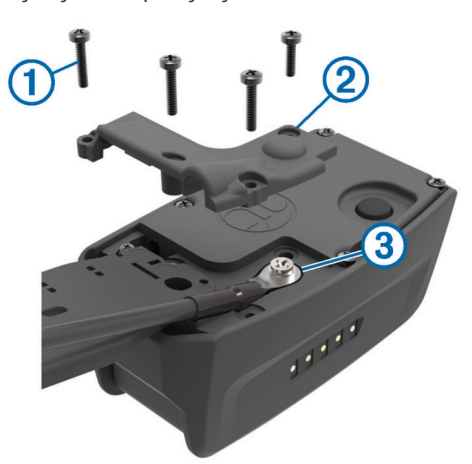

- 2 Îndepărtați capacul.
- 3 Demontați șurubul 3 care fixează antena VHF pe placă.
- 4 Scoateți firul antenei din ghidaj și îndepărtați vechea antenă.
- 5 Înfăşuraţi ghidajul antenei în jurul zgărzii şi introduceţi noua antenă VHF prin ghidaj.

În acest fel antena va fi orientată în sus.

- 6 Remontați șurubul de fixare al antenei VHF pe placă.
- 7 Remontați capacul spate peste antena VHF.
- 8 Remontați cele 4 șuruburi ale capacului, plasând șurubul scurt în poziția corectă.

# Înlocuirea siguranței cablului de alimentare al vehiculului

### ATENŢIONARE

Când înlocuiți siguranța, nu pierdeți niciuna dintre componentele mici și asigurați-vă că acestea sunt reinstalate în poziția corectă. Cablul de alimentare a vehiculului nu funcționează decât dacă este asamblat corespunzător.

Dacă dispozitivul dvs. nu se încarcă în vehicul, poate fi necesar să înlocuiți siguranța aflată la capătul adaptorului vehiculului.

1 Rotiți capacul ① la 90 de grade în sens antiorar pentru a-l debloca.

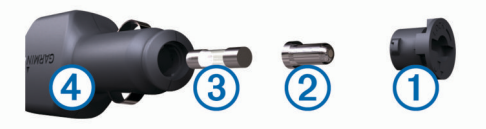

SUGESTIE: puteți utiliza o monedă pentru a scoate capacul.

- 2 Scoateți capacul, capătul argintiu 2, și siguranța 3.
- Introduceți o siguranță nouă cu declanşare rapidă cu acelaşi curent, de exemplu de 1 A sau 2 A.
- 4 Poziționați capătul argintiu în capac.
- 5 Împingeţi capacul şi rotiţi-l la 90 de grade în sens orar pentru a-l fixa din nou în cablul de alimentare al vehiculului ④.

# Câmpuri de date

- Altitudine: Altitudinea locației dvs. curente, deasupra nivelului mării sau sub acesta.
- Altitudine Maximă: altitudinea cea mai înaltă atinsă de la ultima resetare.

- Altitudine Minimă: Altitudinea cea mai joasă atinsă de la ultima resetare.
- Apus: ora apusului de soare, pe baza poziției dvs. GPS.
- Ascensiune Maximă: Rata de ascensiune maximă în picioare pe minut sau metri pe minut de la ultima resetare.
- Ascensiune Medie: distanța de ascensiune verticală medie de la ultima resetare.
- Ascensiune Totală: Distanța totală ca diferență de nivel urcată de la ultima resetare.
- Azimut: Direcția de la locația curentă către o destinație. Pentru ca aceste date să fie afișate, trebuie să vă deplasați.
- Barometru: Presiunea curentă calibrată.
- Cadență: numărul de rotații ale brațului pedalierului sau numărul de paşi pe minut. Pentru ca aceste date să apară, dispozitivul dvs. trebuie să fie conectat la un accesoriu pentru cadență.
- Coborâre Maximă: Viteza maximă de coborâre în picioare pe minut sau metri pe minut de la ultima resetare.
- Coborâre Medie: distanța de coborâre verticală medie de la ultima resetare.
- Coborâre Totală: Distanța totală ca diferență de nivel coborâtă de la ultima resetare.
- Contor de călătorie: un calcul din mers al distanței parcurse de la ultima resetare.
- Direcție: Direcția în care vă deplasați.
- Distanță până la destinație: Distanța rămasă până la destinația finală. Pentru ca aceste date să fie afişate, trebuie să vă deplasați.
- Distanță până la următorul: distanța rămasă până la următorul punct de pe traseu. Pentru ca aceste date să fie afişate, trebuie să vă deplasați.
- Frecvență de actualizare: frecvența la care colierul trimite date la dispozitivul de mână.
- În afara traseului: Distanţa către stânga sau dreapta abătută de la ruta originală. Pentru ca aceste date să fie afişate, trebuie să vă deplasaţi.
- Indicator: O săgeată este îndreptată în direcţia următorului punct sau viraj de pe traseu. Pentru ca aceste date să fie afişate, trebuie să vă deplasaţi.
- Locație (lat/lon): poziția curentă în latitudine și longitudine indiferent de setarea formatului poziției selectate.
- Locație (selectată): Poziția curentă utilizând setarea formatului poziției selectate.
- Momentul zilei: ora curentă pe baza setărilor dvs. curente de locație și de oră (format, fus orar, ora de vară).
- Nivel baterie: Energia rămasă a bateriei.
- Odometru: Un calcul din mers al distanței parcurse pentru toate călătoriile. Acest total nu se șterge când resetați datele călătoriei.
- OES la destinaţie: ora estimată la care veţi ajunge la destinaţia finală (ajustată conform orei locale din locul de destinaţie). Pentru ca aceste date să fie afişate, trebuie să vă deplasaţi.
- **OES la următorul**: Ora estimată la care veţi ajunge la următorul punct de pe traseu (ajustată conform orei locale din punctul de pe traseu). Pentru ca aceste date să fie afişate, trebuie să vă deplasaţi.
- Pe curs: Direcția în care trebuie să vă deplasați pentru a reveni pe traseu. Pentru ca aceste date să fie afișate, trebuie să vă deplasați.
- Precizie GPS: marja de eroare în determinarea locației exacte. De exemplu, locația dvs. detectată prin GPS are o precizie de +/- 3,65 m (12 ft.).

Presiune ambiantă: presiunea atmosferică necalibrată.

- Puls: ritmul dvs. cardiac în bătăi pe minut (bpm). Dispozitivul dvs. trebuie să fie conectat la un monitor cardiac compatibil.
- Punct de trecere la destinație: Ultimul punct de pe ruta către destinație. Pentru ca aceste date să fie afișate, trebuie să vă deplasați.
- Punct de trecere la următorul: Următorul punct de pe traseu. Pentru ca aceste date să fie afișate, trebuie să vă deplasați.
- Putere semnal GPS: Puterea semnalului satelitului GPS.
- Raport planare: raportul dintre distanța orizontală și distanța verticală parcurse.
- Raport planare la destinație: Raportul de planare necesar pentru a coborî de la poziția curentă către altitudinea de destinație. Pentru ca aceste date să fie afișate, trebuie să vă deplasați.
- Răsărit: ora răsăritului de soare, pe baza poziției dvs. GPS.
- Timp călătorie Deplasare: un calcul din mers al duratei de mișcare de la ultima resetare.
- Timp călătorie Opriri: un calcul din mers al duratei de repaus de la ultima resetare.
- Timp cursă total: Un calcul din mers al duratei totale în mişcare și în repaus de la ultima resetare.
- Timp până la destinaţie: Durata estimată rămasă până ajungeţi la destinaţie. Pentru ca aceste date să fie afişate, trebuie să vă deplasaţi.
- Timp până la următorul: Durata estimată rămasă până ajungeți la următorul punct de pe traseu. Pentru ca aceste date să fie afișate, trebuie să vă deplasați.
- Traseu: Direcţia de la locaţia de plecare către o destinaţie. Traseul poate fi vizualizat ca o rută planificată sau setată. Pentru ca aceste date să fie afişate, trebuie să vă deplasaţi.
- Viraj: diferenţa de unghi (în grade) între relevmentul destinaţiei dvs. şi cursul dvs. actual. L înseamnă a vira la stânga. R înseamnă a vira la dreapta. Pentru ca aceste date să fie afişate, trebuie să vă deplasaţi.
- Viteză: Viteza curentă de deplasare.
- Viteza efectivă către destinație: Viteza cu care ajungeți la o destinație pe o rută. Pentru ca aceste date să fie afișate, trebuie să vă deplasați.
- Viteză Maximă: Viteza cea mai ridicată atinsă de la ultima resetare.
- Viteză Medie deplasare: viteza medie în mişcare de la ultima resetare.
- Viteză Medie generală: Viteza medie în mişcare și cu opriri de la ultima resetare.
- Viteză verticală: Viteza de ridicare sau de coborâre în timp.
- Viteză verticală la destinație: Raportul de ascensiune sau de coborâre până la altitudine predeterminată. Pentru ca aceste date să fie afişate, trebuie să vă deplasați.

## Depanare

### Dispozitivul meu de mână nu răspunde

Dacă dispozitivul dvs. de mână se blochează, îl puteți reseta.

NOTĂ: aceste operații nu șterg datele sau setările dvs.

- 1 Scoateți bateriile.
- 2 Reinstalați bateriile (Instalarea bateriilor, pagina 1).

# Dispozitivele pentru zgardă dispun de ID-uri care intră în conflict

Fiecare câine pe care îl monitorizați are propriul număr ID. Dacă doi câini care se află în raza dispozitivului de mână au același ID, dispozitivul de mână vă avertizează în privința unui semnal ID care intră în conflict. Urmați instrucțiunile de pe ecran pentru a rezolva conflictul.

Când este posibil, ar trebui să permiteți dispozitivului de mână să atribuie ID-uri în mod automat. Dacă este necesar, puteți atribui manual un nou număr ID unui câine.

# Înregistrarea dispozitivului dvs.

Ajutați-ne să vă oferim servicii de asistență mai bune, completând chiar astăzi formularul nostru de înregistrare online.

- · Vizitați garmin.com/express .
- Păstrați chitanța de vânzare originală sau o copie a acesteia într-un loc sigur.

# Index

#### Α

accesorii 14 actualizări, software 12 adăugarea unui câine 4 alarme ceas 8 maritim 12 proximitate 8 tonuri 10 alarme de proximitate 8 alerte câine 4 locatie 3 almanah 8 altimetru 11 calibrare 8 altitudine 7,8 diagramă 8 Antenă VHF 15 asociere, senzori ANT+ 14

### В

BaseCamp 5, 10, 13, 14 baterie 12, 13, 15 depozitare 13 durată viață 11 instalare 1 înlocuire 15 maximizare 4, 10 blocare, taste 1 busolă 7 calibrare 7 navigare 7 setări 11

### С

cabluri de alimentare, înlocuirea siguranței 16 calcularea suprafeței 8 calendar 8 calibrare, altimetru 8 card de memorie 13, 14 card microSD. Consultați card de memorie câine 4 adăugare 4 alerte 4 coduri de monitorizare și control 4 informații 3 monitorizare 2, 3, 5 navigare la 3 rată de actualizare 4 setări 10 statistică 3 tip 3 trasee 3, 14 câmpuri de date 3, 7, 10 câmpuri de date personalizate 10 chirp 9, 11 computer, conectare 13, 14 comunicare radio 4 comunicarea radio prin linia de vizare 4 contact 5 adăugare 5 ID 5 vizualizare pe hartă 5 cronometru 9 curățarea dispozitivului 12

### D

date partajare 9 partajarea datelor 9 date utilizator, ştergere 14 depanare 17 semnale câine 17 descărcare, geocache-uri 9 dispozitiv, înregistrare 17 durate de vânătoare și pescuit 8

### Ε

ecran. *Consultați de asemenea* iluminare de fundal curățare 12 luminozitate 2 setări 10

### F

fișiere, transferare 9, 13 frecvențe radio 15

### G

Garmin Express 12 actualizare software 12 înregistrarea dispozitivului 12 găsirea locațiilor 8 geocache-uri 9 descărcare 9 setări 11 GPS 9 setări 10

# H

hărți 5, 7 actualizare 12 câmpuri de date 7 navigare 7 opțional 14 orientare 7, 11 setări 11, 12 zoom 2, 11 hunt metrics 3

### ID unitate 12

iluminare de fundal 2, 10 indicator de relevment 7 informații călătorie resetare 8 vizualizare 8 încărcare, zgardă 1 înregistrarea dispozitivului 12, 17 înregistrarea produsului 12, 17

#### L luminozitate 2

м

maritim, configurarea alarmelor 12 mărire și micșorare, hărți 2 meniu principal, personalizare 10 metrică vânătoare 3 mod salvare 9

# N

navigare **3, 7, 8** altimetru **8** nume, editare **3** 

### 0

oră răsărit și apus 8

## Ρ

perimetre 3 , pictograme 3 piese de schimb 14, 15 planificator de călătorii. Consultați rute profiluri 10 editare 10 stergere 10 puncte de trecere 8 editare 5, 6 navigare 5 proiectare 6 salvare 5 stergere 6 Puncte de trecere 5 salvare 5 R

resetarea dispozitivului 17

#### creare 6 editare 6 navigare 6 setări 12 stergere 6 S semnale de la sateliti 9 receptionare 2 senzori ANT+, asociere 14 setări 10-12 setări pentru oră 11 Sight 'N Go 8 siguranță, înlocuire 16 software actualizare 12 actualizări 12 specificatii 12, 13 stol, marcare 5 stergere profiluri 10 toate datele de utilizator 14 т tastatură 2 tastă de pornire 2 taste 1 blocare 1 tonuri 10 TracBack 7 transferare fisiere 9, 13 trasee 14 trasee 3, 6, 7 indicator 7 înregistrare 6 navigare 7 salvare 7 setări 10, 11 U unități de măsură 11 USB conector 1 deconectare 14 mod stocare în masă 13 transferul fișierelor 13 vânător 5 VIRB telecomandă 10 W WAAS 10 Ζ zgardă 4 Antenă VHF 1, 15

rute 6

Antenă VHF 1, 15 echipare 2 încărcare 1 înlocuirea bateriei 15 înlocuirea curelei 15

# support.garmin.com

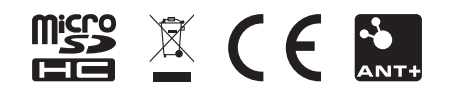

August 2017 190-02263-18\_0A